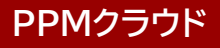

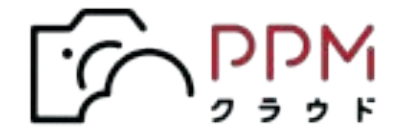

# PPMクラウド スタッフ管理機能操作ガイド

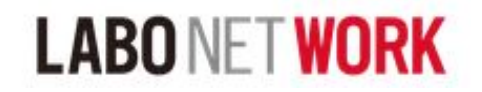

2023年10月5日発行 / ver 1.0

| 項目                | ページ数  |
|-------------------|-------|
| 0.スタッフ管理機能について    | 3-4   |
| 1.スタッフ管理機能有効化の手順  | 5-10  |
| 2.スタッフ追加手順        | 11-13 |
| 3. スタッフIDログイン手順   | 15-16 |
| 4. 設定情報変更手順       |       |
| 1.スタッフ管理メールアドレス変更 | 17-19 |
| 2. 店鋪パスワード変更      | 20-21 |
| 3. スタッフ仮パスワード変更   | 22    |
| 4. スタッフパスワード変更    | 23-24 |
| 5.アカウントロック解除手順    | 25    |
| 6.スタッフアカウント無効手順   | 26    |
| 5. パスワード忘れ再発行手順   |       |
| 1. 店舗パスワード再発行     | 27-30 |
| 2. スタッフパスワード再発行   | 31-34 |

#### スタッフ管理機能とは?

店舗管理者の監督下で、複数の個人アカウントを発行・管理ができる機能です。 スタッフIDの利用を有効化することで、スタッフ別のIDとパスワードを 発行してアカウントを管理できるようになります。

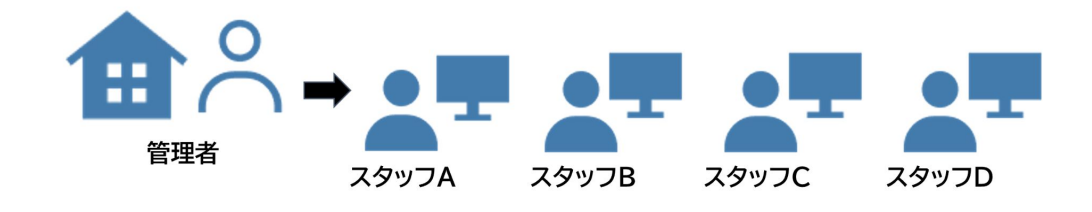

#### スタッフIDの重要性について

PPMクラウドは、ブラウザを利用したサービスとなっているため動作環境を 満たす端末があれば、どこからでも利用できることが大きな特長です。

例えば、出張先で撮影データの取り込み(アップロード)までを完了させて、 別の場所で、該当データのレイアウト編集作業を進めるなど、場所や時間に 拘束されない柔軟なワークフローの構築が可能になりました。 ただし、在宅ワークやリモート分業などの利便性を享受する上で、セキュリティ 面における安全な運用の担保も重要な要素となります。

そうした、クラウド環境における先進的な利用方法を検討される場合は、 安全性を高めるためにも、ひとつのアカウントを使い回しせずに、スタッフ別の アカウント利用を強く推奨いたします。

#### スタッフ管理機能を利用するには

スタッフIDの利用を希望する場合は、設定画面での「有効化」が必要です。 ※PPMクラウドの利用開始時の初期設定は、「OFF」になっています

店舗設定

スタッフ管理機能

ON OFF

# スタッフIDで管理できること

- ・スタッフID別に、パスワードを個別に設定できるようになります
- ・スタッフID別に、最終のログインをした日時が確認できます
- ・アカウントを無効にすることで、システムへのアクセスできなくなります

|      |                                  |                                                                        |                                                                                                    |                                                                                                    | संस 🗹                                                                                                    | ief ()                                                                                                    |
|------|----------------------------------|------------------------------------------------------------------------|----------------------------------------------------------------------------------------------------|----------------------------------------------------------------------------------------------------|----------------------------------------------------------------------------------------------------|----------------------------------------------------------------------------------------------------|
|      |                                  |                                                                        |                                                                                                    | □無効化されたスタッフの表示                                                                                                    | ٩                                                                                                    |                                                                                                    |
| 名前   | ステータス                            | メールアドレス                                                                | 最終ログイン                                                                                                    | ログイン失敗回数                                                                                                    | ロック残り時間                                                                                                    |                                                                                                    |
| 全国太郎 | 仮登録                              | masato_hirata@labonetwork                                              |                                                                                                    | 0                                                                                                    |                                                                                                    | 編集                                                                                                    |
| 平田正人 | 仮登録                              | ppm@example.com                                                        |                                                                                                    | 0                                                                                                    |                                                                                                    | 編集                                                                                                    |
|      |                                  |                                                                        |                                                                                                    |                                                                                                    |                                                                                                    |                                                                                                    |
|      |                                  |                                                                        |                                                                                                    |                                                                                                    |                                                                                                    |                                                                                                    |
|      |                                  |                                                                        |                                                                                                    |                                                                                                    |                                                                                                    |                                                                                                    |
|      |                                  |                                                                        |                                                                                                    |                                                                                                    |                                                                                                    |                                                                                                    |
|      |                                  |                                                                        |                                                                                                    |                                                                                                    |                                                                                                    |                                                                                                    |
|      |                                  |                                                                        |                                                                                                    |                                                                                                    |                                                                                                    |                                                                                                    |
|      | 名前           全国太郎           平田正人 | 名前         ステータス           全国太郎         仮登録           平田正人         仮登録 | 名前     ステータス     メールアドレス       全国太郎     仮登録     masato_hirata@labonetwork       平田正人     仮登録     ppm@example.com | 名前     ステータス     メールアドレス     最終ログイン       全国太部     仮登録     masato_hirata@labonetwork       平田正人     仮登録     ppm@example.com | 名前         ステータス         メールアドレス         最終ログイン         ログイン失敗回数           全国太部         仮登録         masato_hirata@labonetwork         0           平田正人         仮登録         ppm@example.com         0 | ▲ 林田 ● 本田 ● 二 ● 二 |

スタッフ管理機能の注意点

# ■店鋪管理者の注意点

- ・初期設定は「OFF」のため、利用開始時は「ON」にする必要があります
- ・スタッフ管理機能を一度「ON」にすると、「OFF」には戻せません
- ・スタッフ管理機能「ON」にする際は現状の店鋪ログインパスワードの変更が 必要になります
  - ※これまでと同じパスワードも可

# ■スタッフの注意点

 ・スタッフIDの発行直後は仮パスワードのため、初回のスタッフログイン時に パスワードの変更が求められます
 ※仮で発行されたパスワードと同じでも可

・スタッフIDのログインを10回失敗するとアカウントがロックされます
 →アカウントロックの解除は1時間お待ちいただくか、店鋪管理者へ
 ロック解除の依頼をお願いします

1)店舗IDでログイン画面より必要事項を入力して「ログイン」をクリックする

# ■店鋪IDログインURL: https://ppmcloud.jp/#/login

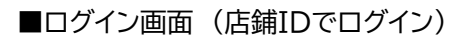

|                        | 店舗IDでログイン                                                                                                    |
|------------------------|----------------------------------------------------------------------------------------------------|
|                        | 店舖ID ①店舗ID:                                                                                                    |
|                        | パスワード ②パスワード:                                                                                                   |
|                        |                                                                                                    |
|                        | ⑦ パスワードを表示する                                                                                                    |
| <b>BDK</b>             | ログイン                                                                                                    |
|                        | パスワードをお忘れの方はこちら                                                                                                 |
| 2 7 7 F                |                                                                                                    |
|                        | <ul> <li>PPMクラワトの推奨利用環境について</li> <li>動作対象ブラウザば【Google Chrome】です</li> <li>An NUM のブラウザばては、ブル田 いただけません</li> </ul> |
| スタッフロでログインする           | - CA GAOTAD 2005 CTAL これ用いたたけません<br>- Google Chromeの導入については、こちら                                                 |
| ⑦スタッフ管理機能について          |                                                                                                    |
| © LABONETWORK Co.,Ltd. |                                                                                                    |

#### 2)画面右上の「③アイコン」をクリックし、一覧から「システム設定」をクリックする

| アウト中 う | ¥注可 発注中<br>注 | 発注完了         | 発注済み以外 Q 詳細の検索 |      | 🔁 ನಿಸುರಕ | □ 注文管理<br>〔2 | <ul> <li>① へルプ</li> <li>② 店舗管理者</li> <li>◎ ふほ常 (2)</li> <li>③ 広舗管理者</li> <li>□ お気に入り成品設定</li> <li>□ ログアウト</li> <li>□ 削除</li> </ul> |
|--------|--------------|--------------|----------------|------|----------|--------------|----------------------------------------------------------------------------------------------------|
| 5客様名   | 作成日          | <del>诗</del> | 更新日時 ▼         | 注文番号 | <u>±</u> | <b>操作状況</b>  |                                                                                                    |
|        |              |              |                |      |          |              |                                                                                                    |

3)システム設定メニューの「スタッフ管理機能」の「ON」にチェックする

| ₹<br>PPM<br>P       |  |
|---------------------|--|
|                     |  |
| 精報                  |  |
| ۲–۲<br>۲–۲          |  |
| 00034               |  |
| ξ.                  |  |
| Mクラウド スタッフ認証機能テスト11 |  |
|                     |  |
| <sup>3</sup> 発注情報   |  |
| <b>承認有無(初期値)</b>    |  |
| fり 〇 無し             |  |
|                     |  |
|                     |  |
|                     |  |
|                     |  |
|                     |  |

#### 4)確認画面が表示されるので「はい」をクリックする

※スタッフ管理機能を一度「ON」にすると、「OFF」には戻せませんのでご注意ください

| スト11 | 確認<br>スタッフ管理機能を有効にしますか?<br>次の設定を完了すると取り消せません。 |
|------|-----------------------------------------------|
|      |                                               |
|      |                                               |
|      | 「スタッフ管理機能とは」をクリックするとサポート<br>サイトへ遷移し詳細が確認できます  |

5)スタッフ機能有効化ウィザードがはじまります PPMクラウドログイン時に使用したパスワードを入力して「次へ」をクリックする

| 店舗用のパスワードを入力してください |
|--------------------|
| 店舗コード              |
| 9900034            |
| パスワード              |
|                    |
|                    |
|                    |
|                    |
| キャンセル 次へ           |

6)スタッフ管理メールアドレスを入力して「メールを送信」をクリックする

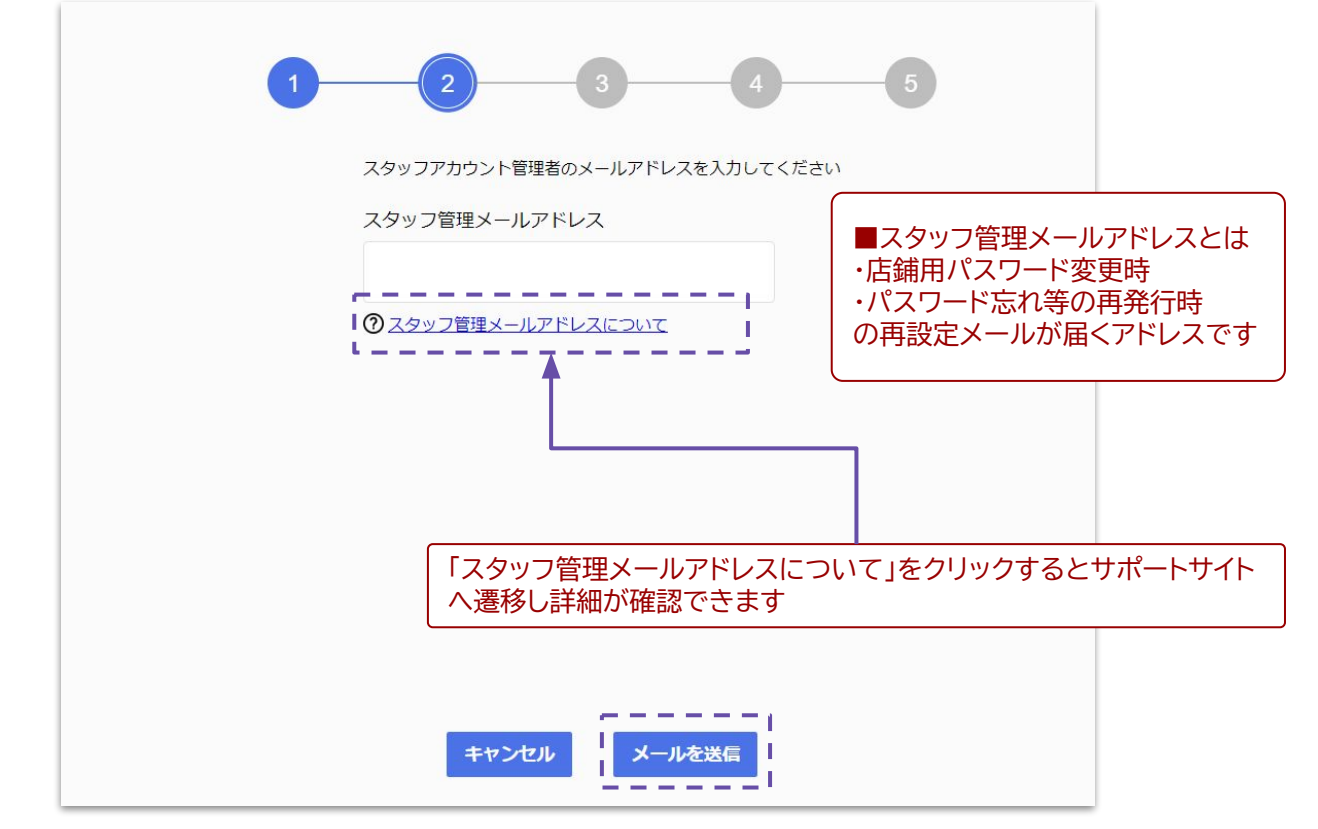

7)メール送信完了の画面が表示されますので受信メールの確認をお願いします

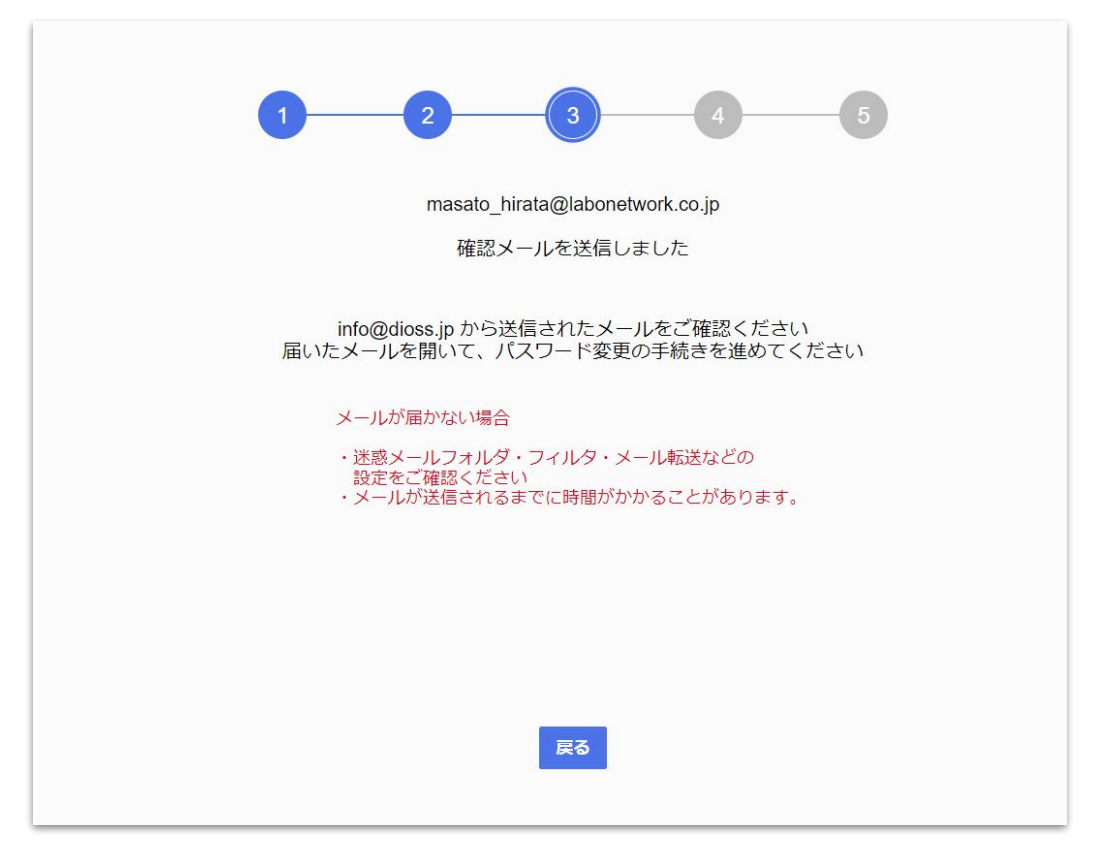

8)指定したメールアドレス宛に以下内容のメールが届きますのでメール文中にある 「こちらをクリック」をクリックする

|                                | □■PPMクラウド店舗バスワード発行URLのお知らせ■□                                                  |
|--------------------------------|-------------------------------------------------------------------------------|
| 店舗管理者 様                        |                                                                               |
| このメールは、ス<br>※スタッフ管理根           | スタッフ管理機能ご利用申請をされた方へお送りしています。<br><sub>機能ご</sub> 利用申請に心当たりがない場合は、以降の対応は不要となります。 |
| 下記リンクから新                       | 所しいパスワードをご登録ください。                                                             |
| こちらをクリック                       | Z                                                                             |
| 有効期限:発行な<br>このメールはシス           | から24時間以内<br>ステムにより自動送信されていますので、このメールへの返信はできません。                               |
| このメールが身()<br>https://ws.labone | ニ覚えのない方は大変お手数ですが以下からご連絡ください。<br><u>twork.co.jp/form/supportsite_request</u>   |

メールの有効期限は「発行から24時間以内」です 期限が過ぎると設定が出来ませんので、改めて P6からの作業をお願いします 9)パスワード変更画面で「これまでの店舗パスワード」と「新しいパスワード」を入力し 「登録」をクリックする

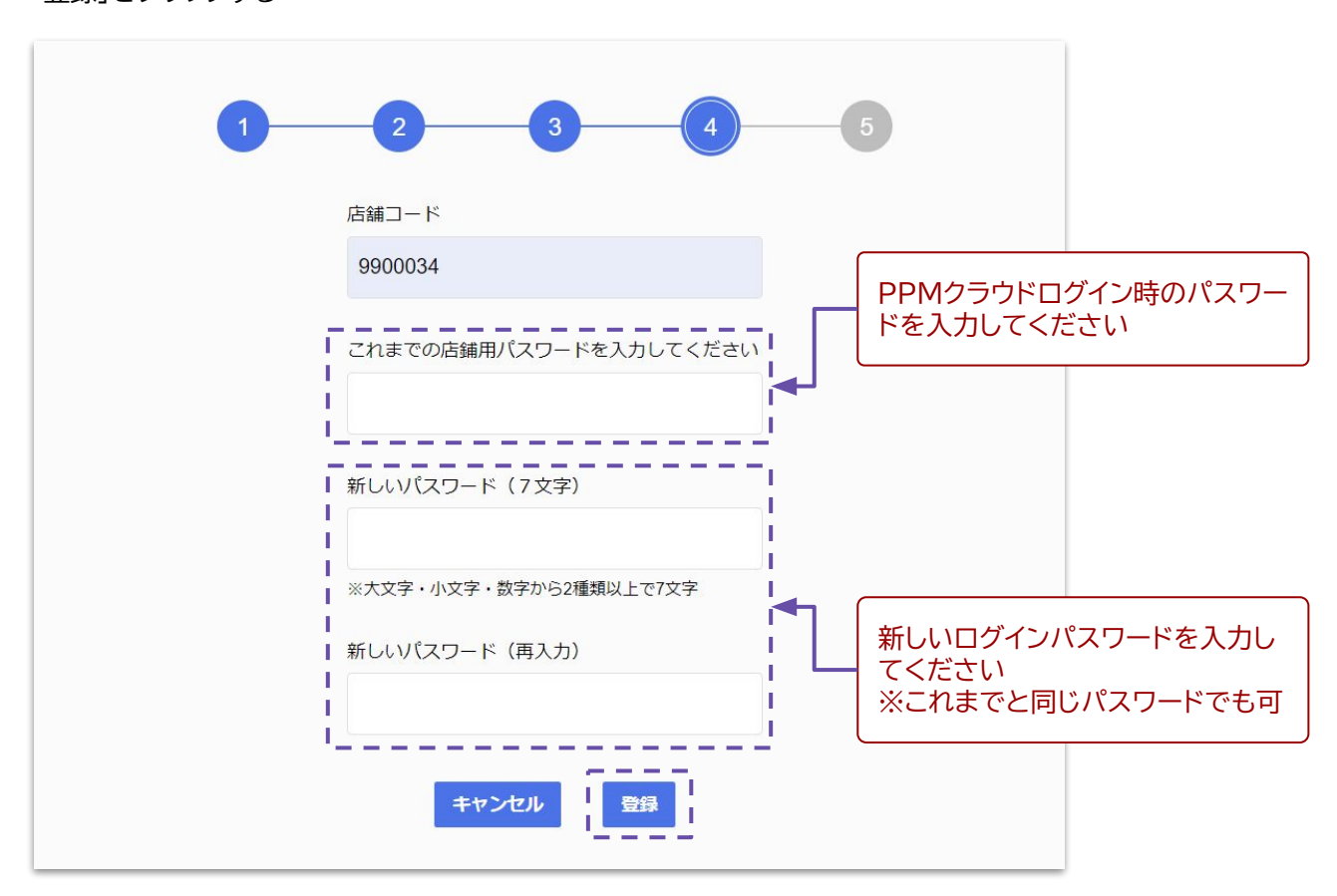

#### 10)以下の画面表示でスタッフ管理機能有効化の作業は完了です

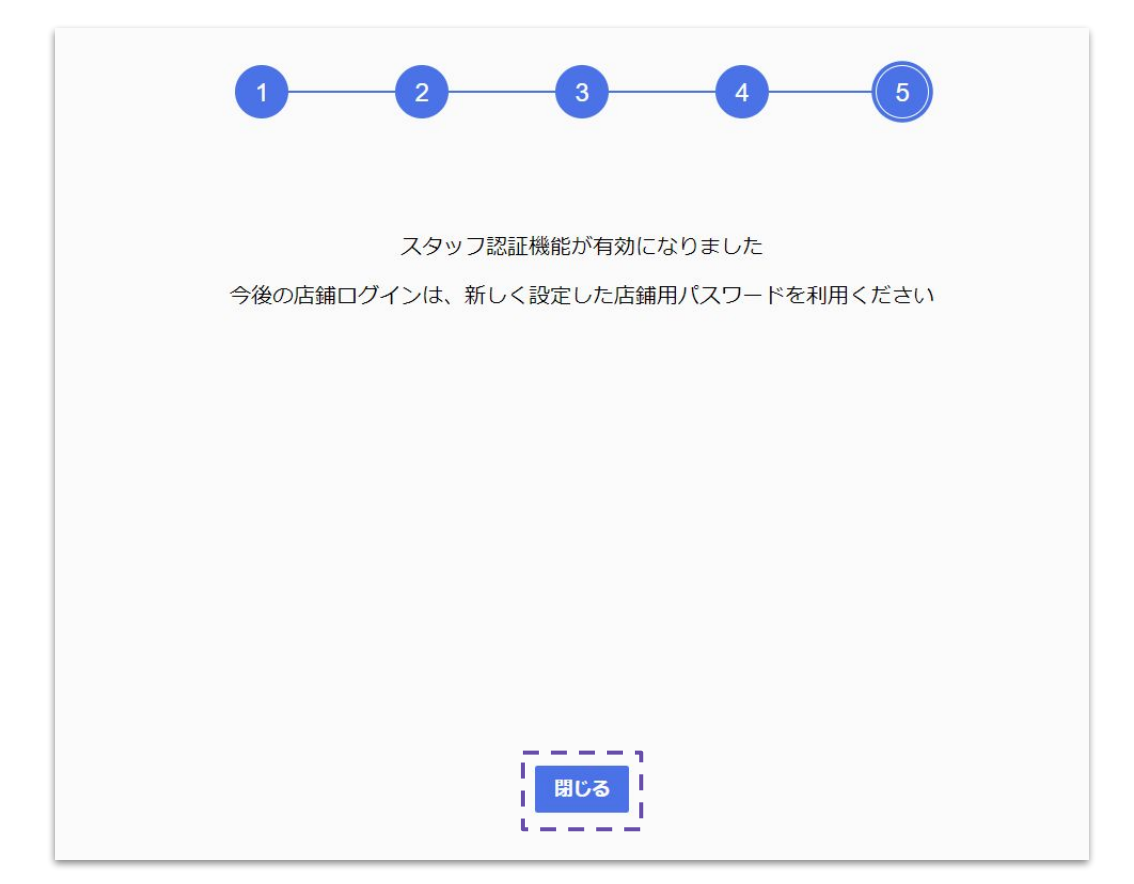

11)システム設定画面でスタッフ管理機能が「ON」になっていることを確認する

| ←し注文一覧に戻る                       |    |
|---------------------------------|----|
| 店舗情報                            |    |
| 店舗コード                           |    |
| 9900034                         |    |
| 店舗名                             |    |
| PPMクラウド スタッフ認証機能テスト11           |    |
|                                 |    |
| ラボ発注情報                          |    |
| 校正承認有無(初期値)                     |    |
| ● 有り ○ 無し                       |    |
|                                 |    |
| 店舗設定                            |    |
| スタッフ管理機能                        |    |
| ON OFF                          |    |
| スタッフ管理メールアドレス                   |    |
| masato_hirata@labonetwork.co.jp | 変更 |
| 店舗用パスワード                        |    |
| 変更                              |    |
|                                 |    |
| ・スタッフ管理メールアドレス                  |    |
| ・店鋪パスワード                        |    |
| の変更方法は「P17~24」を参照くださ            |    |

1)スタッフを追加する場合は、「店鋪IDでログイン」画面からログインする

■ログイン画面(店鋪IDでログイン)

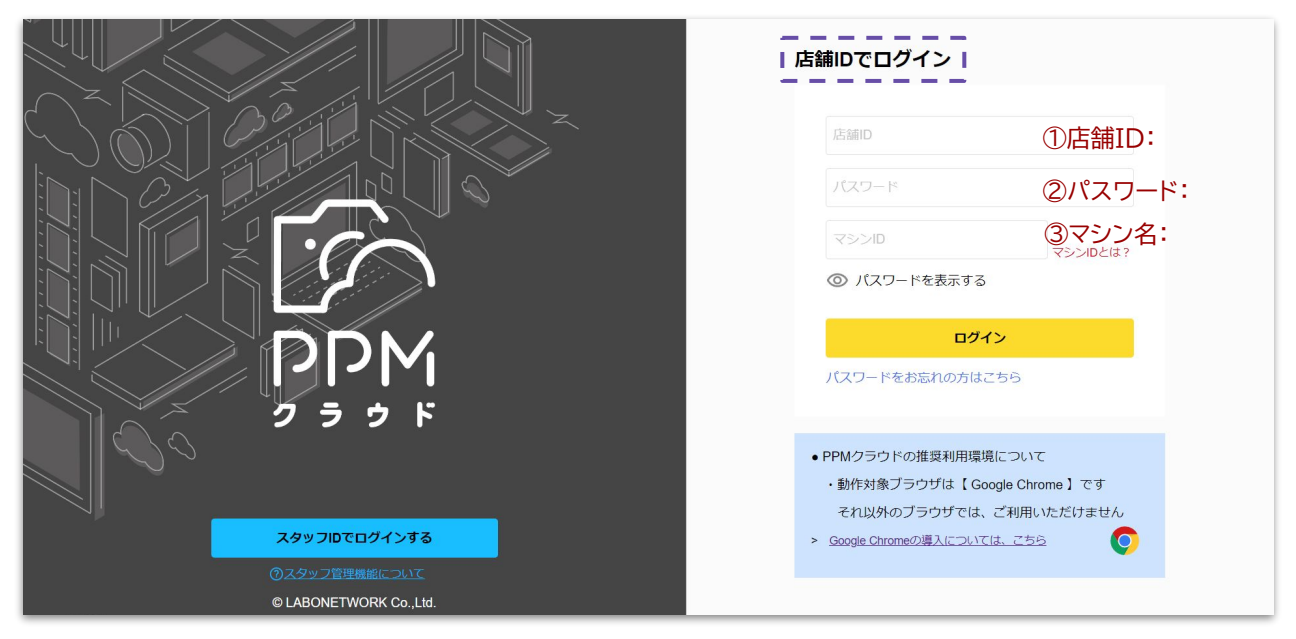

#### 2)画面右上の「②のアイコン」をクリックし、一覧から「スタッフ管理」をクリックする

| 発注完了 発注済み以外 Q 詳細の検索 |        |      | 🎦 க்ஙட்ச | □ 注文管理<br>② 店舗管理<br>③ 示点を注<br>● た成しり通知会社<br>● た成しり通知会社<br>■ スタッフ指導<br>■ カップト |
|---------------------|--------|------|----------|------------------------------------------------------------------------------|
| 作成日時                | 更新日時 ▼ | 注文番号 | 操作状况     |                                                                              |
|                     |        |      |          |                                                                              |
|                     |        |      |          |                                                                              |
|                     |        |      |          |                                                                              |
|                     |        |      |          |                                                                              |
|                     |        |      |          |                                                                              |
|                     |        |      |          |                                                                              |
|                     |        |      |          |                                                                              |
|                     |        |      |          |                                                                              |
|                     |        |      |          |                                                                              |
|                     |        |      |          |                                                                              |

# 3)「スタッフ追加」をクリックする

| r<br>I | + スタッフ追加 |    |       |         | ( 無効   | 化されたスタッフの表示 |         |
|--------|----------|----|-------|---------|--------|-------------|---------|
| -      | スタッフロ ▼  | 名前 | ステータス | メールアドレス | 最終ログイン | ログイン失敗回数    | ロック残り時間 |
|        |          |    |       |         |        |             |         |
|        |          |    |       |         |        |             |         |
|        |          |    |       |         |        |             |         |
|        |          |    |       |         |        |             |         |
|        |          |    |       |         |        |             |         |
|        |          |    |       |         |        |             |         |
|        |          |    |       |         |        |             |         |
|        |          |    |       |         |        |             |         |
|        |          |    |       |         |        |             |         |
|        |          |    |       |         |        |             |         |

# 4)スタッフの情報を入力して「追加」をクリックする

| ス          | タッフ追加                                                             | 無効化されたスタッフ                   |
|------------|-------------------------------------------------------------------|------------------------------|
| 7=         | 久前                                                                | ログノン生物同数                     |
| +**        | 全国太郎                                                              |                              |
| <b>本</b> 登 | 仮パスワード(8文字以上15文字以内)                                               | 0                            |
| 登本         | ••••••                                                            | 0                            |
|            | ※英大文字と英小文字かつ数字または記号含む8文字以上15文字以内                                  | Werner and the second        |
|            | メールアドレス<br>・パスワ<br>の設定                                            | フード忘れ等の再発行時<br>メールが届くアドレスとして |
|            |                                                                   | ます                           |
|            | スタッフID<br>tarou0680                                               |                              |
|            |                                                                   |                              |
| Г          | <ul> <li>✓ メールアドレスをIDとして使用する</li> <li>▲ スタッフIDを任意で指定する</li> </ul> |                              |
|            |                                                                   |                              |
|            | キャンセル 追加                                                          |                              |
|            |                                                                   |                              |
|            |                                                                   |                              |
|            | <ul> <li>スタッフIDは</li> <li>・メールアドレスをスタッフIDとして登録</li> </ul>         |                              |
| L          | <ul> <li>・スタッフIDを任意で登録</li> <li>どちらかを選択できます</li> </ul>            |                              |
|            |                                                                   | J                            |

5)追加したスタッフが一覧に表示される

| + スタッフ追加  |      |                 |                                       | E                                  | ] 無効化されたスタッフの表    | 示 Q     |    |
|-----------|------|-----------------|---------------------------------------|------------------------------------|-------------------|---------|----|
| スタッフID ▼  | 名前   | ステータス           | メールアドレス                               | 最終ログイン                             | ログイン失敗回数          | ロック残り時間 |    |
| tarou0680 | 全国太郎 | 仮登録             | masato_hirata@labonetwork             |                                    | 0                 |         | 編集 |
| hirata    | 平田正人 | 仮登録             | ppm@example.com                       |                                    | 0                 |         | 編集 |
|           |      | スタ<br>登録<br>・スタ | ッフ新規追加後の<br>した以下の情報を<br>ッッフID<br>、ワード | )ステータスは「仮<br>ミスタッフへ伝え <sup>・</sup> | え登録」になりま<br>てください | ます。     |    |

スタッフ登録情報の修正方法は「P22~26」を 参照ください 「店鋪IDでログイン画面」と「スタッフIDでログイン画面」の切り替え方法

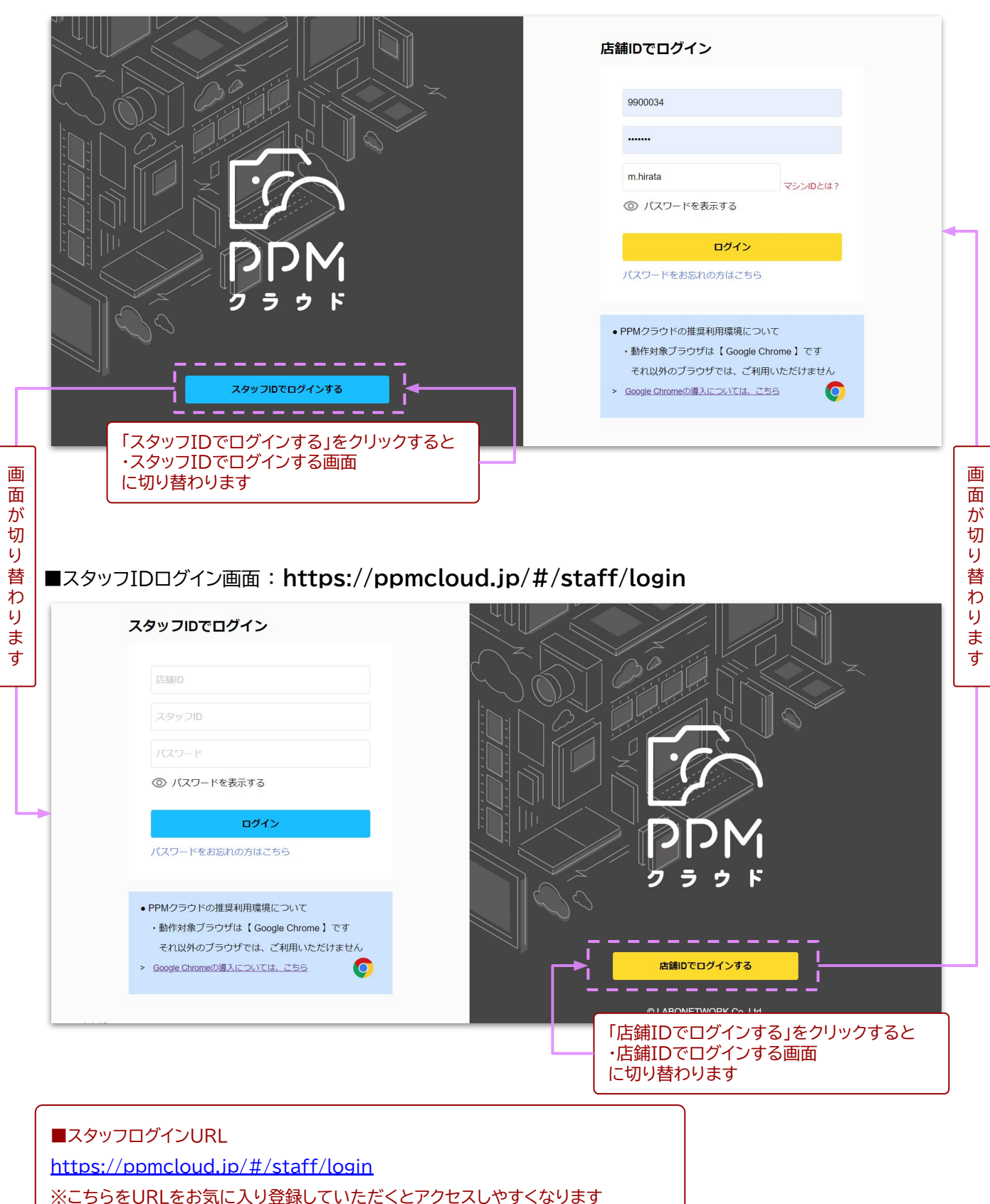

# ■店舗IDログイン画面: https://ppmcloud.jp/#/login

1)「スタッフIDでログイン」画面から必要事項を入力して「ログイン」をクリックする

| 7                   | <b>スタッフIDでログイン</b>                 |                       |                                       |
|---------------------|------------------------------------|-----------------------|---------------------------------------|
| ①店舗ID:              | 店舗ID                               |                       |                                       |
| ②スタッフID:            | スタッフロ                              |                       |                                       |
| ③パスワード:             | パスワード                              |                       |                                       |
|                     | ◎ パスワードを表示する                       |                       |                                       |
|                     | ログイン                               |                       |                                       |
|                     | パスワードをお忘れの方はこちら                    |                       |                                       |
| ※注意<br>スタッフ<br>ロック解 | ログイン時にログインに「<br>除は「60分」待つか、店舗      | 10回」を失敗す<br>「管理者に「アカ」 | るとアカウントがロックされます<br>ウントロック解除」を依頼してください |
|                     | > <u>Google Chromeの導入については、こちら</u> | 0                     | 店舗IDでログインする                           |
|                     |                                    |                       | © LABONETWORK Co.,Ltd.                |

# 2)初回のログイン時のみ「パスワード登録」の画面に遷移します

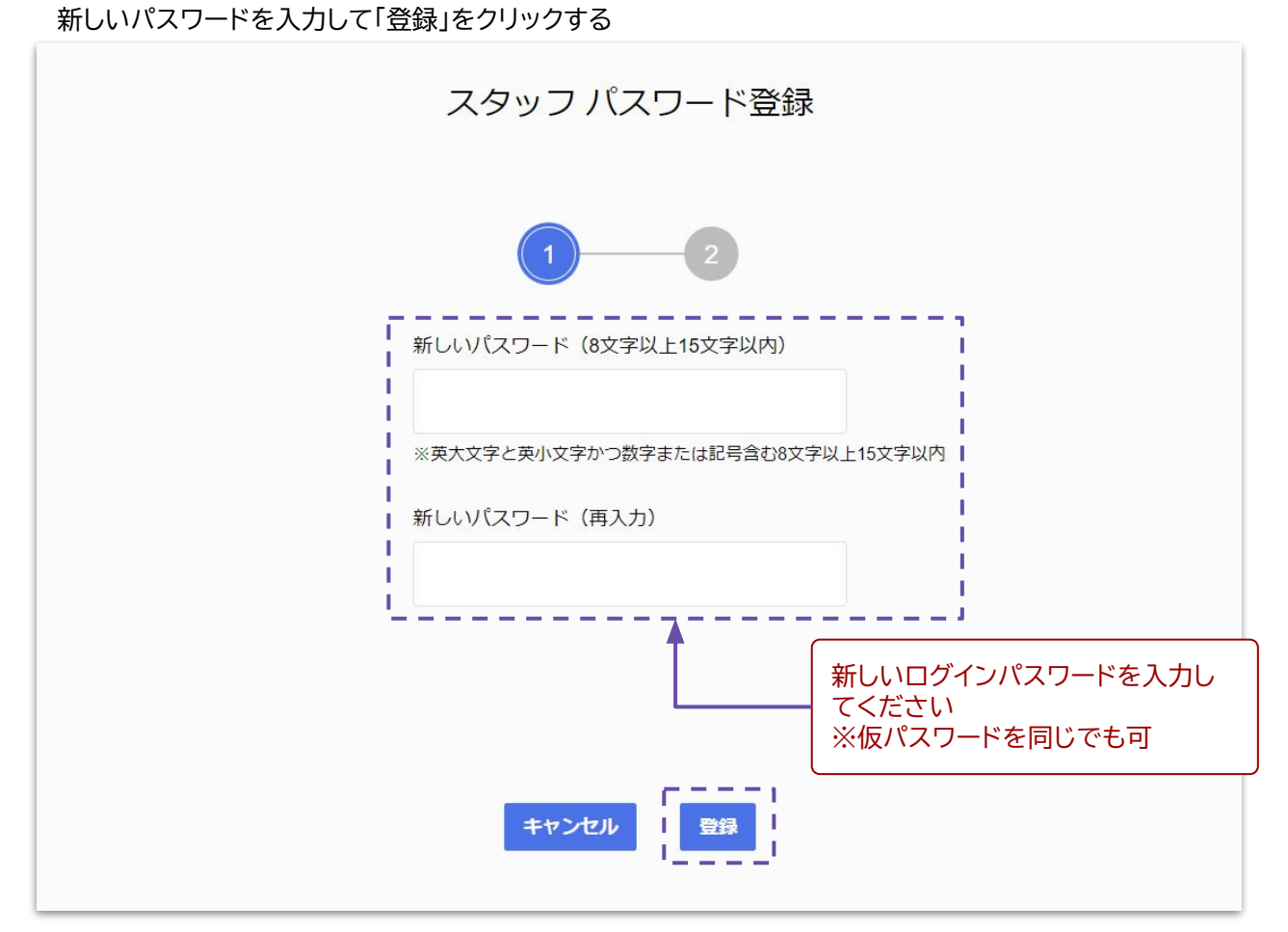

3)パスワード登録完了画面で「閉じる」をクリックする

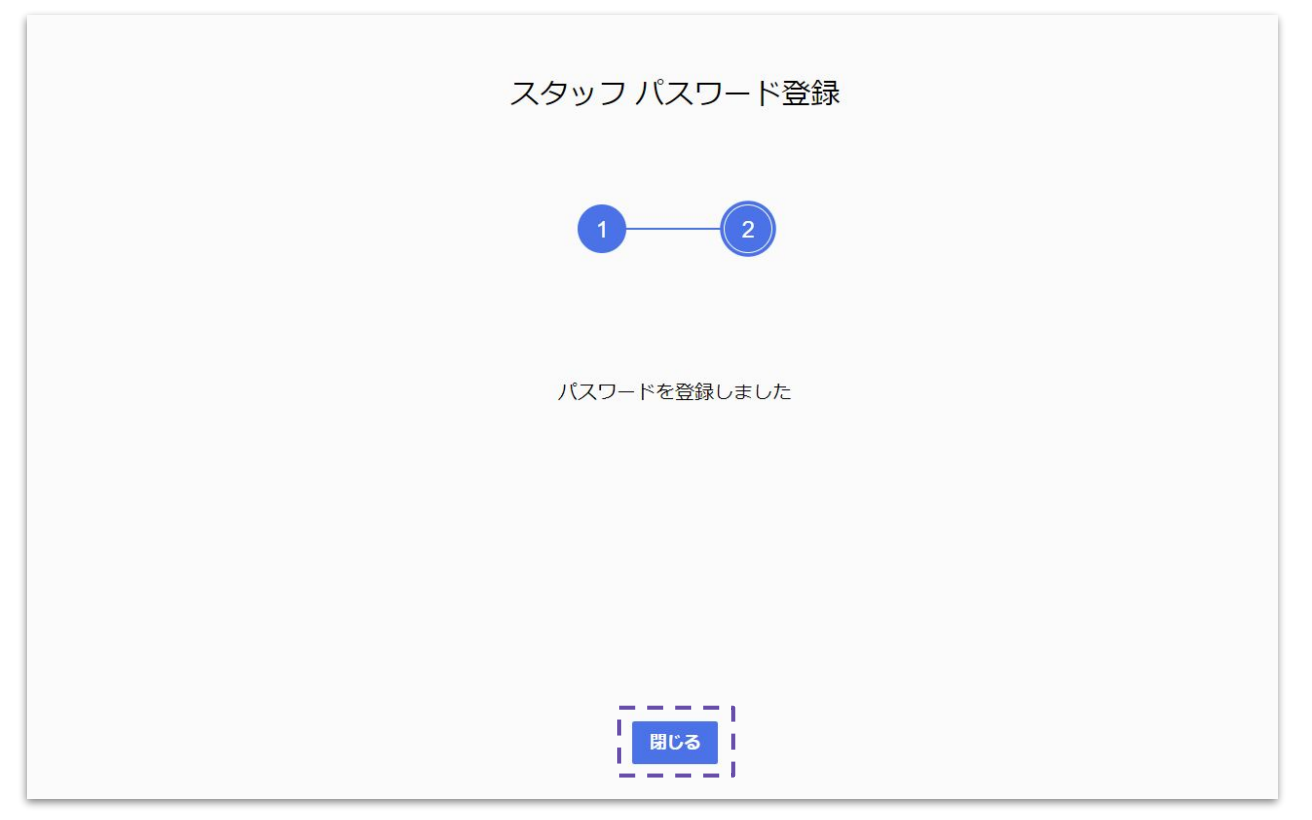

4)注文一覧画面へ遷移しますので、発注作業を進めてください

| I PPM                                     |                    |
|-------------------------------------------|--------------------|
| すべて 注文作成中 注文作成済み レイアウト中 発注可 発注中 発注完了 発注   | <b>PRM</b> Q 詳細の検索 |
| + 新規作成         コピーして新規注文         まとめてラボ発注 |                    |
| ■ ステータス お客様名 作成日時                         | 更新日時▼ 注文番号 操作状况    |
|                                           |                    |
|                                           |                    |
|                                           |                    |
|                                           |                    |
|                                           |                    |
|                                           |                    |
|                                           |                    |
|                                           |                    |

| スタッフ管理メー | ルアドレス変更手順 |
|----------|-----------|
|----------|-----------|

1)店鋪IDでログインし、画面右上のアイコンより「システム設定」画面を開き「スタッフ管理メールアドレス」の 「変更」をクリックする

| スタッフ管理機能                        |    |  |
|---------------------------------|----|--|
| ON OFF                          |    |  |
| スタッフ管理メールアドレス                   | ,  |  |
| masato_hirata@labonetwork.co.jp | 変更 |  |
| 5舗用パスロード                        | '  |  |

2)PPMクラウドログイン時に使用したパスワードを入力して「次へ」をクリックする

| 1 2 3 4  |  |
|----------|--|
| 店舗コード    |  |
| 9900034  |  |
| パスワード    |  |
| キャンセル 次へ |  |

3)新しいスタッフ管理メールアドレスを入力して「メールを送信」をクリックする

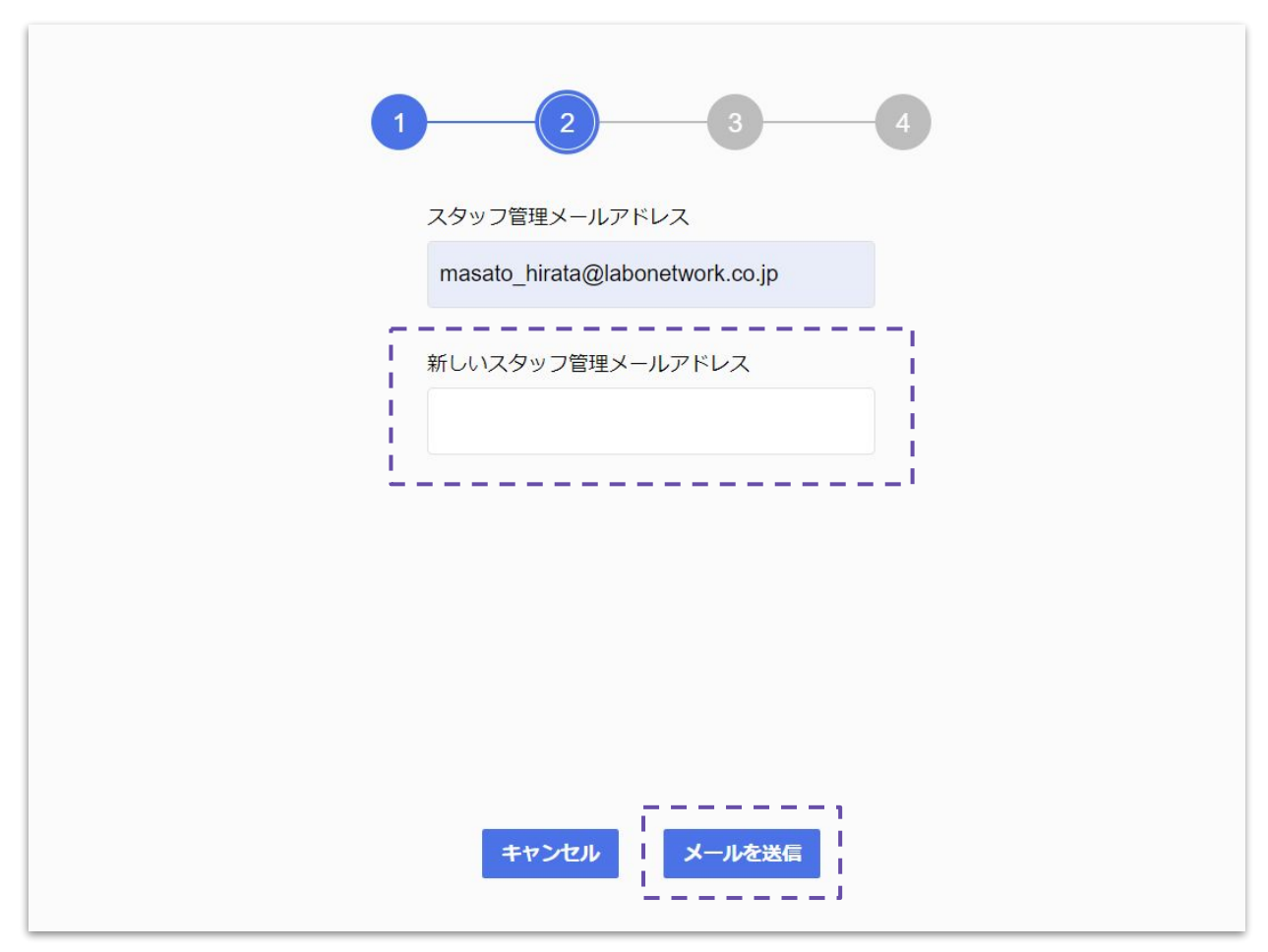

4)メール送信完了の画面が表示されますので受信メールの確認をお願いします

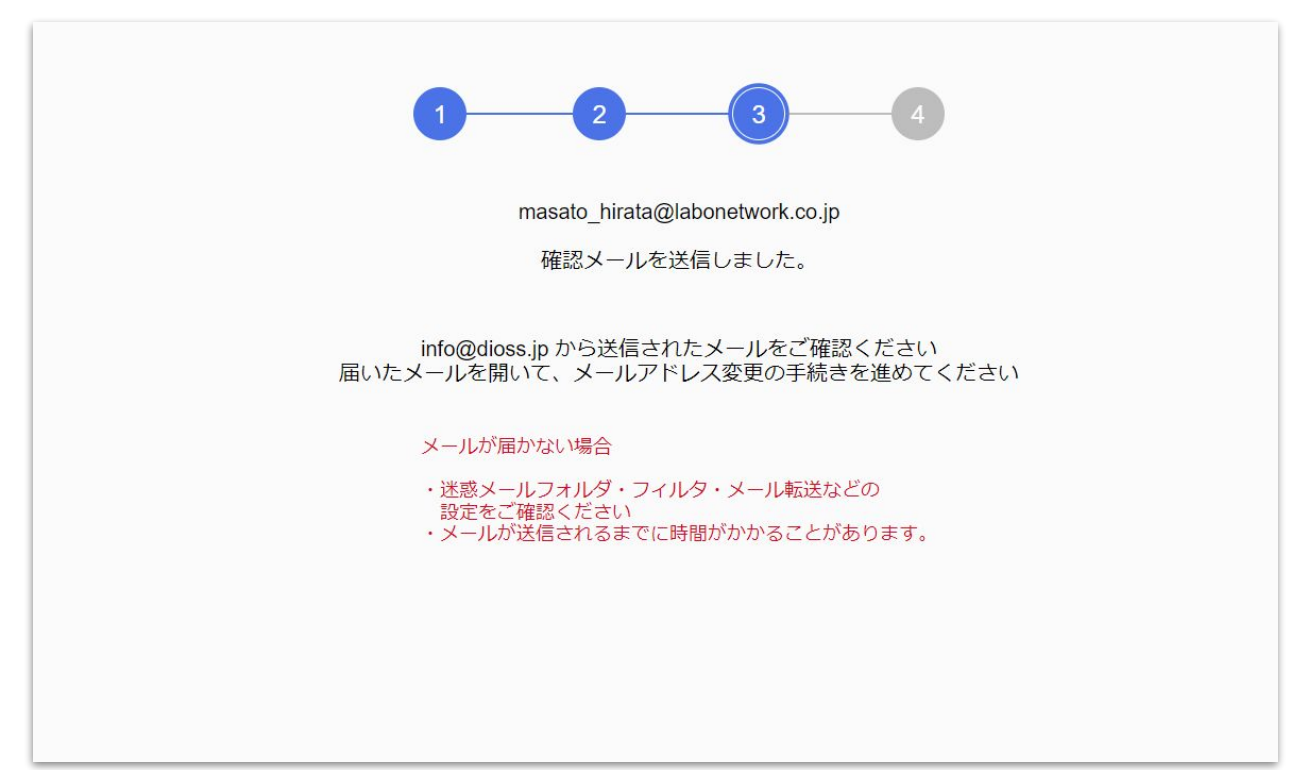

# 4-1. 設定情報変更手順(スタッフ管理メールアドレス変更)

5)指定したメールアドレス宛に以下内容のメールが届きますのでメール文中にある 「こちらをクリック」をクリックする

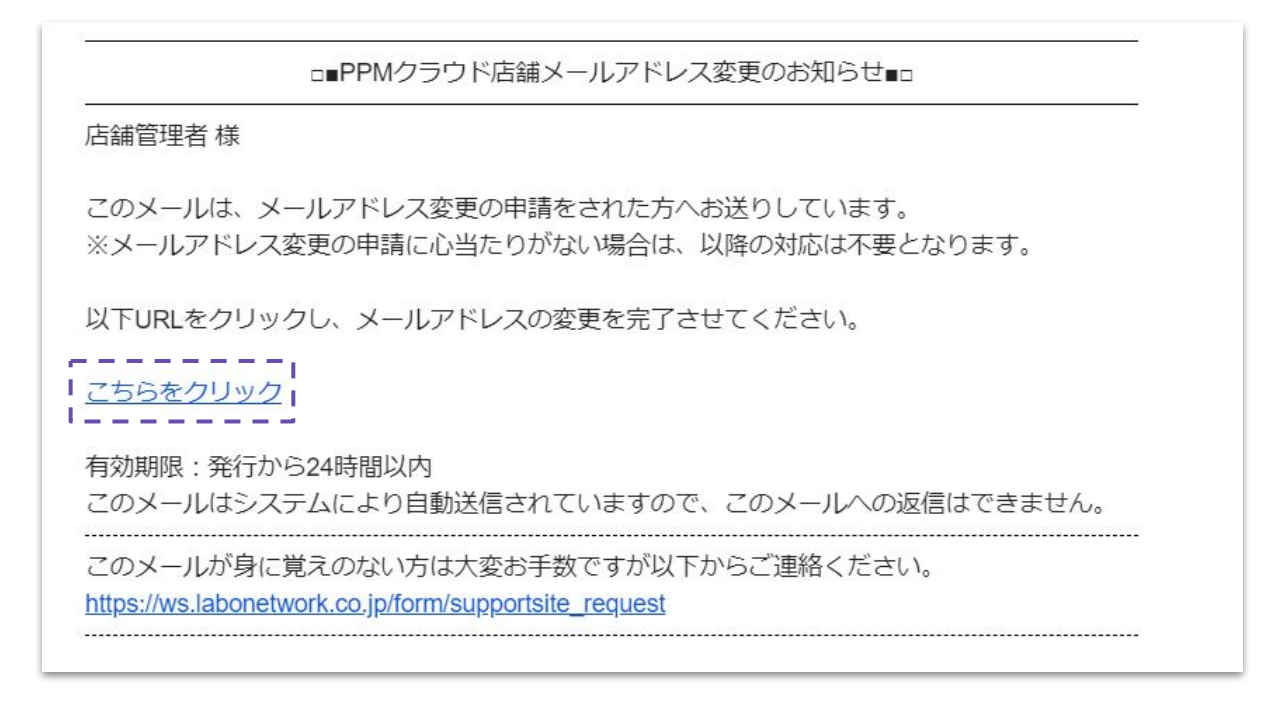

#### 6)以下の画面が表示されれば「スタッフ管理メールアドレス」の変更完了です

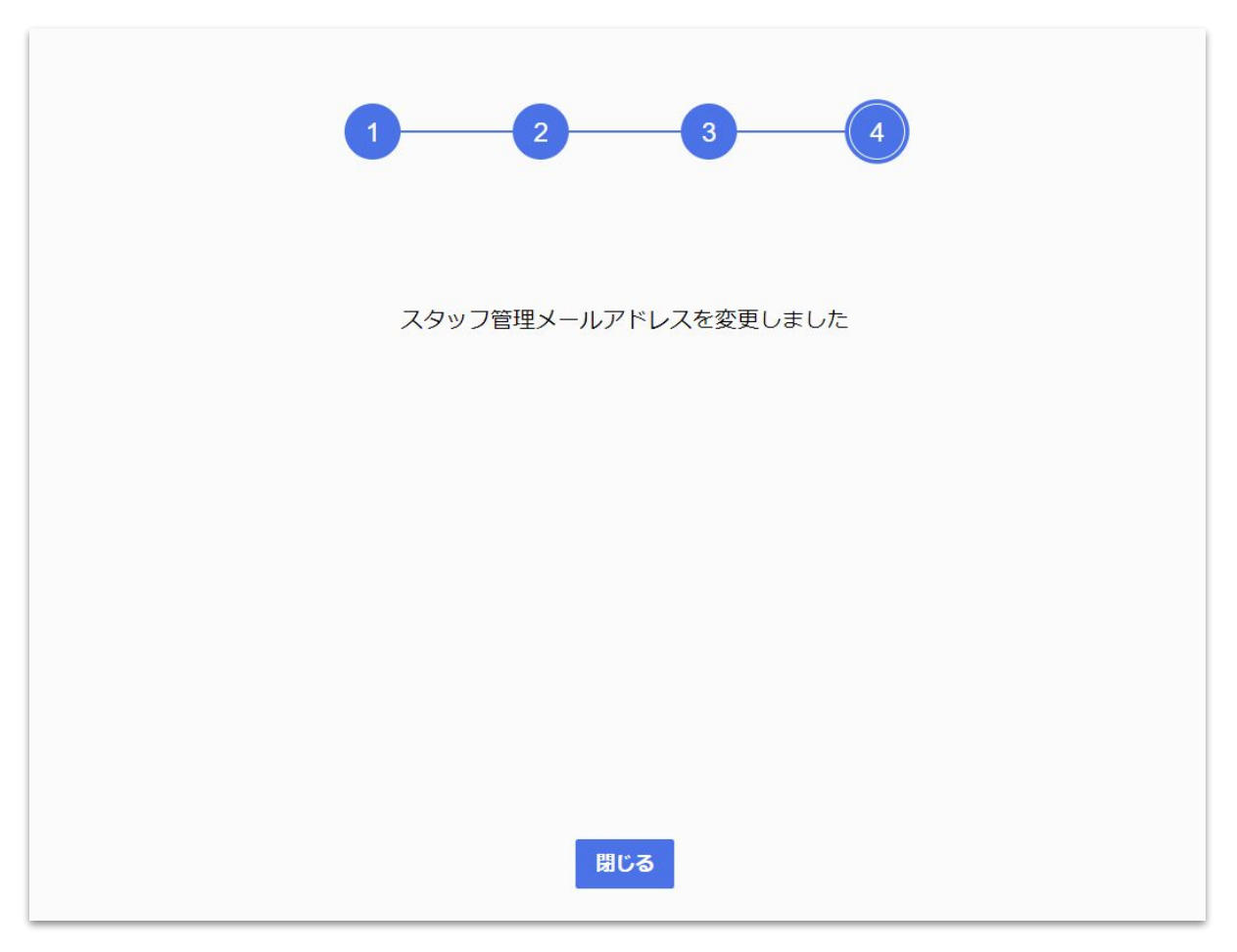

#### 店鋪パスワード変更手順

1)店鋪IDでログインし、画面右上のアイコンより「システム設定」画面を開き「スタッフ管理メールアドレス」の 「変更」をクリックする

| スタッフ管理機能                        |    |
|---------------------------------|----|
| ● ON ○ OFF                      |    |
| スタッフ管理メールアドレス                   |    |
| masato_hirata@labonetwork.co.jp | 変更 |

2)PPMクラウドログイン時に使用したパスワードを入力して「次へ」をクリックする

| 1 2 3 4          |  |
|------------------|--|
| 店舗コード<br>9900034 |  |
| パスワード            |  |
|                  |  |
|                  |  |
| キャンセル 次へ         |  |

3)新しい店鋪パスワードを入力して「変更」をクリックする

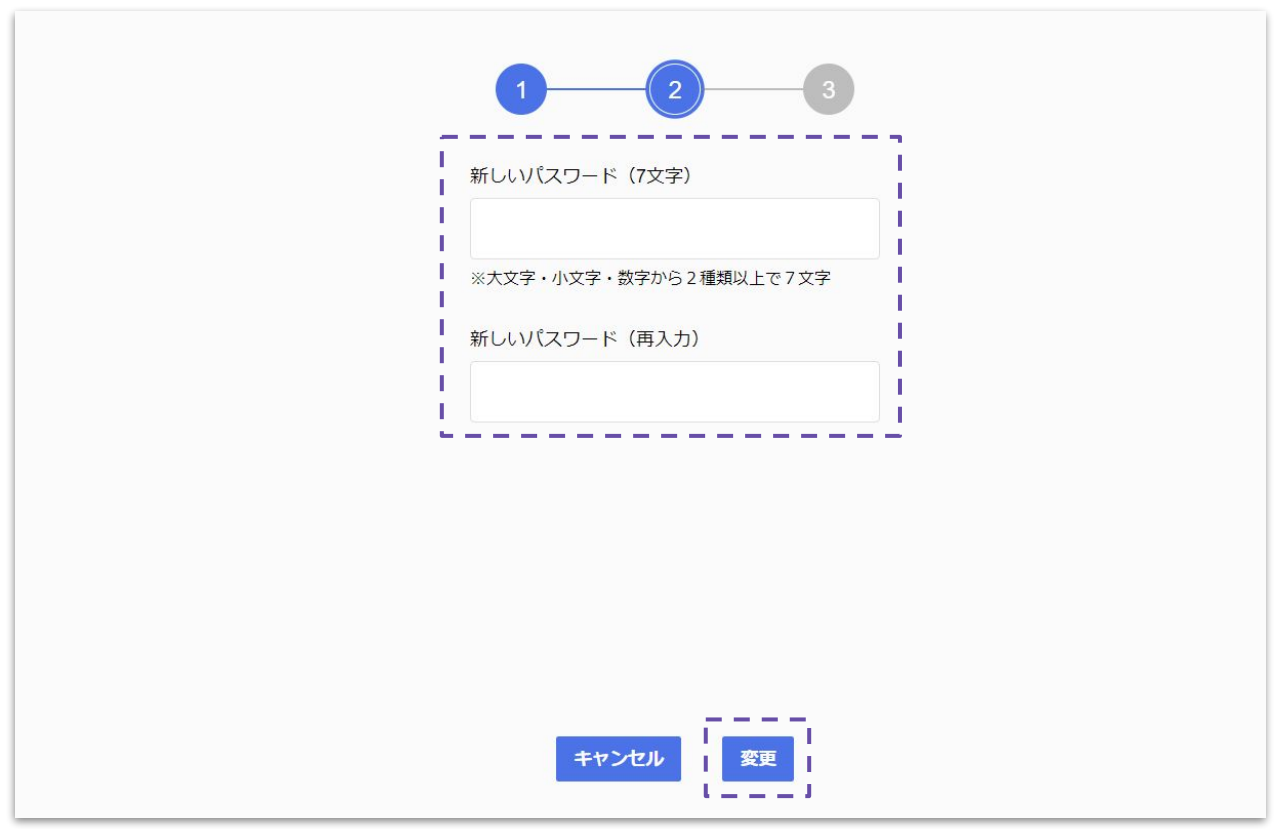

4)以下の画面が表示されれば「店鋪パスワード」の変更完了です

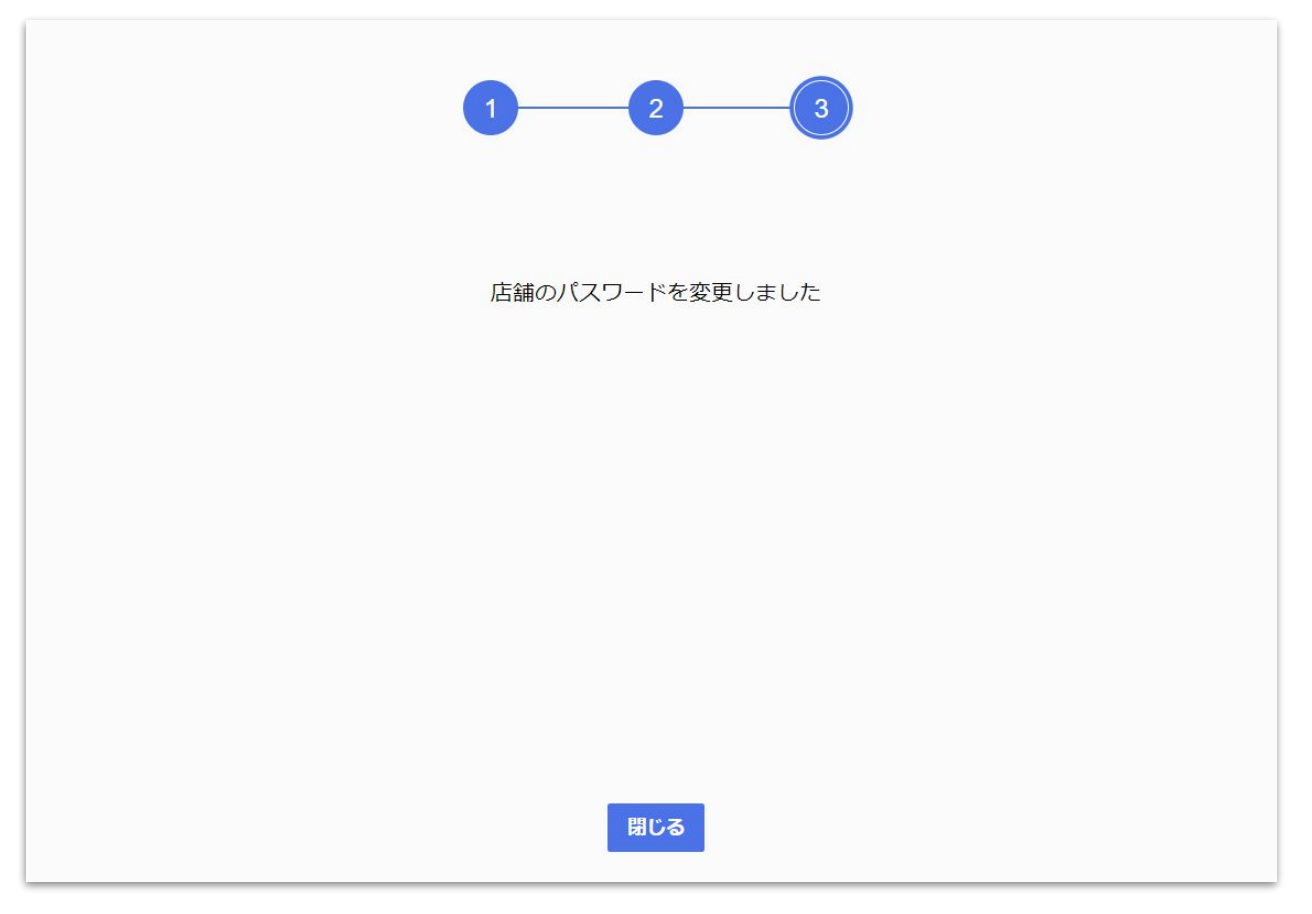

スタッフパスワード変更手順(ステータス:仮登録時)

1)店鋪IDでログインし、画面右上のアイコンより「スタッフ管理」画面を開き変更するスタッフの 「編集」をクリックする

| + スタッフ追加  |      |       |                           | C      | ]無効化されたスタッフの表示 | Q       |    |
|-----------|------|-------|---------------------------|--------|----------------|---------|----|
| スタッフID ▼  | 名前   | ステータス | メールアドレス                   | 最終ログイン | ログイン失敗回数       | ロック残り時間 |    |
| tarou0680 | 全国太郎 | 仮登録   | masato_hirata@labonetwork |        | 0              |         | 編集 |
| hirata    | 平田正人 | 仮登録   | ppm@example.com           |        | 0              |         | 編集 |
|           |      |       |                           |        |                |         |    |
|           |      |       |                           |        |                |         |    |
|           |      |       |                           |        |                |         |    |
|           |      |       |                           |        |                |         |    |
|           |      |       |                           |        |                |         |    |
|           |      |       |                           |        |                |         |    |
|           |      |       |                           |        |                |         |    |
|           |      |       |                           |        |                |         |    |

2)「仮パスワードの変更」の「実行」をクリックする

| 名前       ステ         全国太郎       仮設         オールアドレス         masato_hirata@labonetwork.co.jp         氏名         全国太郎         アカウントロックの解除         反パスワードの変更         アカウントの無効化         メデー         アカウントの無効化         東方 | Dグイン失敗回数<br>0 |
|----------------------------------------------------------------------------------------------------|---------------|

### 3)新しい仮パスワードを入力して「変更」をクリックする

|       |     | スタッフ編集                           | ŧ | 無効化されたスタッフの表 | 長示 ( |
|-------|-----|----------------------------------|---|--------------|------|
| 名前    | ステー |                                  |   | ログイン失敗回数     |      |
| 证人    | 本登  | スタッフIII<br>仮パスワード変更              | × | 0            |      |
| 1太郎   | 奉登  |                                  |   | 0            |      |
| 100 L | 仮登  | 新しい物パスワード(8文字以上15文字以内)           |   | 0            |      |
|       |     | ※英大文字と英小文字かつ数字または記号含む8文字以上15文字以内 |   |              |      |
|       |     | 新しい仮パスワード(再入力)                   |   |              |      |
|       |     |                                  |   |              |      |
|       |     | キャンセル 変更                         |   |              |      |
|       |     |                                  |   |              |      |
|       |     | キャンセル 保存                         |   |              |      |
|       |     |                                  |   |              |      |
|       |     |                                  |   |              |      |

スタッフパスワード変更手順(ステータス:本登録時)

1)店鋪IDでログインし、画面右上のアイコンより「スタッフ管理」画面を開き変更するスタッフの 「編集」をクリックする

| + スタッフ追加  |      |       |                           | C      | ] 無効化されたスタッフの表示 | Q       |    |
|-----------|------|-------|---------------------------|--------|-----------------|---------|----|
| スタッフID ▼  | 名前   | ステータス | メールアドレス                   | 最終ログイン | ログイン失敗回数        | ロック残り時間 |    |
| tarou0680 | 全国太郎 | 仮登録   | masato_hirata@labonetwork |        | 0               |         | 編集 |
| hirata    | 平田正人 | 本登録   | ppm@example.com           |        | 0               |         | 編集 |
|           |      |       |                           |        |                 |         |    |
|           |      |       |                           |        |                 |         |    |
|           |      |       |                           |        |                 |         |    |
|           |      |       |                           |        |                 |         |    |
|           |      |       |                           |        |                 |         |    |
|           |      |       |                           |        |                 |         |    |
|           |      |       |                           |        |                 |         |    |
|           |      |       |                           |        |                 |         |    |

#### 2)「パスワードのリセット」の「送信」をクリックする

|         | スタッフ編集                          | 無効化されたスタッフの表示 | <b>⊼</b> |
|---------|---------------------------------|---------------|----------|
| 名前 ステー  |                                 | ログイン失敗回数      |          |
| E人 本登   | スタッフロ<br>tarou0680              | 0             |          |
| 2章本 107 | メールアドレス                         | 0             |          |
| りしい 仮登  | masato_hirata@labonetwork.co.jp | 0             |          |
|         | 名前                              |               |          |
|         | 全国太郎                            |               |          |
|         | アカウントロックの解除                     |               |          |
|         | パスワードリセット 送信                    |               |          |
|         | アカウントの無効化                       |               |          |
|         | キャンセル保存                         |               |          |
|         |                                 |               |          |

3)メール送信の確認画面で「OK」をクリックします ※登録しているメールアドレスに再設定メールが送信されます

|     | ス   | タッフ編集                                                                                    | 無効化されたスタッフの表示 |
|-----|-----|------------------------------------------------------------------------------------------|---------------|
| 名前  | ステー | マタッフロ                                                                                    | ログイン失敗回数      |
| 国太郎 | 本登  | tarou0680                                                                                | 0             |
| 田正人 | 仮登  | 確認<br>登録済みのメールアドレスに再設定メールを送信します<br>届いたメールから、新しいリズワードを再設定できます<br>チャンセル<br>アカウントの無効化<br>保存 | 0             |
|     |     |                                                                                          |               |

4)指定したメールアドレス宛に以下内容のメールが届きますのでメール文中にある 「こちらをクリック」をクリックする

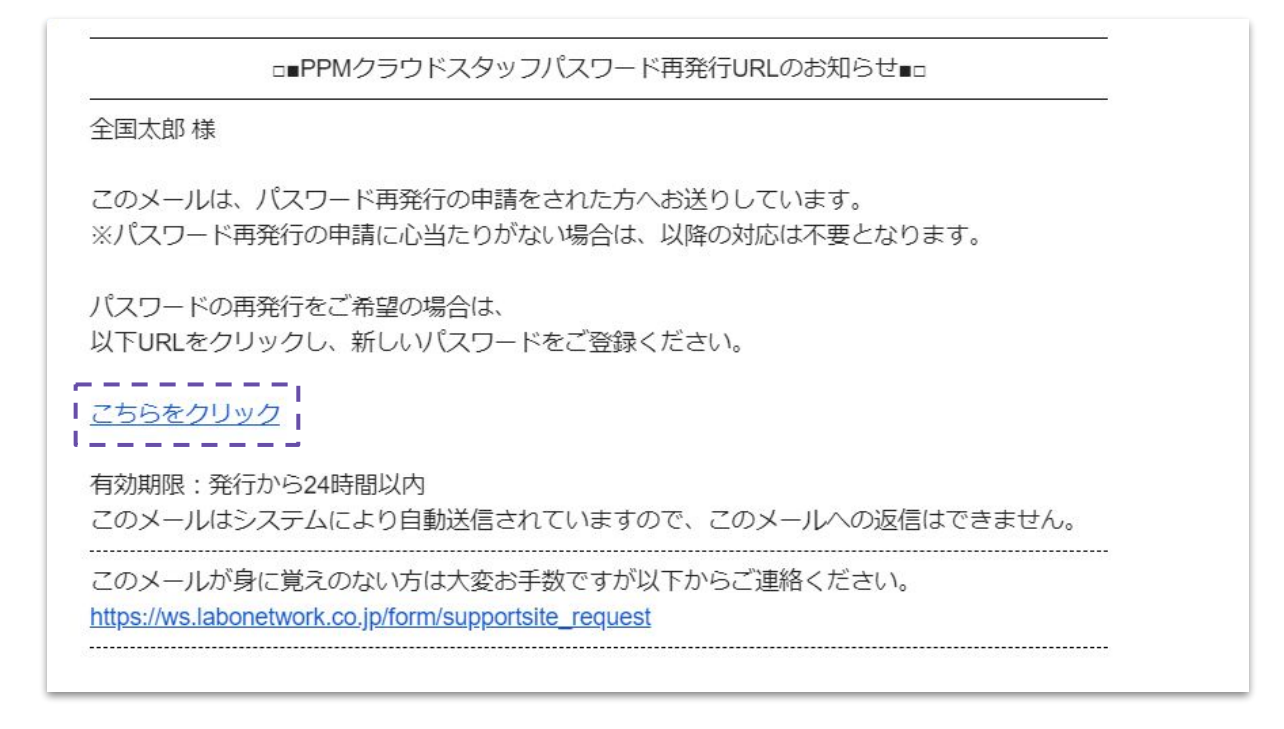

#### 5)新しいスタッフパスワードを入力して「変更」をクリックする

| スタッフ パスワード再発行                                     |
|---------------------------------------------------|
| 1<br>2<br>3<br>4<br>新しいパスワード (8文字以上15文字以内)        |
| ※英大文字と英小文字かつ数字または記号含む8文字以上15文字以内<br>新しいパスワード(再入力) |
|                                                   |
| 変更                                                |

6)パスワード変更完了の画面が表示されます

# スタッフログインを「10回」失敗するとアカウントがロックされます アカウントロック解除は「60分」待つか、以下の手順でスタッフ管理画面からアカウントの ロック解除をしてください

# 1)スタッフ管理画面からアカウントロックされているスタッフの「編集」をクリックする

| + スタッフ追加  |      |       |                           |                     | □無効化されたスタッフの表 | <b>Ā</b>     |
|-----------|------|-------|---------------------------|---------------------|---------------|--------------|
| スタッフΙD ▼  | 名前   | ステータス | メールアドレス                   | 最終ログイン              | ログイン失敗回数      | ロック残り時間      |
| tarou0680 | 全国太郎 | 本登録   | masato_hirata@labonetwork | 2023/09/12 16:48:42 | 14            | 00:59:30 編集  |
|           |      |       |                           |                     |               |              |
|           |      |       |                           |                     |               |              |
|           |      |       |                           |                     | アカウント         | ロックされている状態です |
|           |      |       |                           |                     | 773721        |              |
|           |      |       |                           |                     |               |              |
|           |      |       |                           |                     |               |              |
|           |      |       |                           |                     |               |              |

# 2)「アカウントロックの解除」の「実行」をクリックする

|      |     | スタッフ編集                          | 無効化されたスタッフの表示 | ٩ |
|------|-----|---------------------------------|---------------|---|
| 名前   | ステー |                                 | ログイン失敗回数      |   |
| 平田正人 | 本登  | スタッフID<br>tarou0680             | 0             |   |
| 全国太郎 | 本登  | メールアドレス                         | 12            | í |
| 平田ゆい | 仮登  | masato_hirata@labonetwork.co.jp | 0             |   |
|      |     | 名前                              |               |   |
|      |     |                                 |               |   |
|      |     | アカウントロックの解除                     |               |   |
|      |     | パスワードリセット 送信                    |               |   |
|      |     | アカウントの無効化                       |               |   |
|      |     | キャンセル保存                         |               |   |
|      |     |                                 |               |   |

3)以下の画面で「OK」をクリックするとアカウントロックが解除されます

|                                                                      | ログイン失敗回数                                                     |                                                                                                    |
|----------------------------------------------------------------------|--------------------------------------------------------------|----------------------------------------------------------------------------------------------------|
| スタッフD         tarou0680         ・・・・・・・・・・・・・・・・・・・・・・・・・・・・・・・・・・・・ | 14                                                           |                                                                                                    |
|                                                                      | スタッフID<br>tarou0680<br>/ *********************************** | スタッフID     14       14     14       19     14       19     14       19     14       19     14       19     14       19     14       19     14       19     14       19     14       19     14       19     14       19     14       19     14       19     14       19     14       19     14       19     14       19     14       19     14       19     14       19     14       19     14       19     14       19     14       19     14       19     14       19     14       19     14       19     14       19     14       19     14       19     14       19     14       19     14       19     14       19     14       19     14       19     14       19     14       19     14       19     14       19 |

### スタッフが退職された時など、登録済みのスタッフアカウントが不要になった場合は 以下の手順でアカウントを無効にできます

1)スタッフ管理画面から無効にしたいスタッフの「編集」をクリックする

| + スタッフ追加  |      |       |                           |        | ] 無効化されたスタッフの表 | <b>凤</b> |    |
|-----------|------|-------|---------------------------|--------|----------------|----------|----|
| スタッフID ▼  | 名前   | ステータス | メールアドレス                   | 最終ログイン | ログイン失敗回数       | ロック残り時間  |    |
| tarou0680 | 全国太郎 | 仮登録   | masato_hirata@labonetwork |        | 0              |          | 編集 |
| hirata    | 平田正人 | 本登録   | ppm@example.com           |        | 0              |          | 編集 |
|           |      |       |                           |        |                |          |    |
|           |      |       |                           |        |                |          |    |
|           |      |       |                           |        |                |          |    |
|           |      |       |                           |        |                |          |    |
|           |      |       |                           |        |                |          |    |

2)「アカウントの無効化」の「実行」をクリックする

|                | スタッフ編集                                                                                                    | 無効化されたスタッフの表示                                                  |
|----------------|----------------------------------------------------------------------------------------------------|----------------------------------------------------------------|
| 名前 ステー<br>人 本登 | スタッフID         hirata         メールアドレス         masato_hirata@labonetwork.co.jp         名前         平田正人         アカウントロックの解除         パスワードリセット         変后         アカウントの無効化         キャンセル         保存 | <ul> <li>無効化されたスタッフの表示</li> <li>ログイン失敗回数</li> <li>0</li> </ul> |
|                |                                                                                                    |                                                                |

3)以下の画面で「OK」をクリックするとアカウントを無効にします ※無効にすると、有効化には戻せませんのでご注意ください

|        | スタッフ編集                                                                                                    | 無効化されたスタッフの表示 |
|--------|----------------------------------------------------------------------------------------------------|---------------|
| 名前 ステー |                                                                                                    | ログイン失敗回数      |
| 田正人 本登 | hirata                                                                                                    | 0             |
|        | <ul> <li>確認</li> <li>スタッフを無効にしますか?</li> <li>一度無効にすると、有効に戻すことはできません。</li> <li>キャンセル</li> <li>アカウントの無効化</li> <li>な行</li> </ul> |               |

#### 店舗パスワードを忘れた場合の再発行手順

1)ログイン画面の「パスワードをお忘れの方はこちら」をクリックする

|                                                      | 店舗IDでログイン                                                                                                    |
|------------------------------------------------------|----------------------------------------------------------------------------------------------------|
|                                                      | バスワード<br>マシンD<br>② バスワードを表示する                                                                                                    |
| PPM     2 3 3 5 F                                    | 「スワードをお忘れの方はこちら」                                                                                                    |
| スタッフロでログインする                                         | <ul> <li>PPMクラウドの推奨利用環境について</li> <li>動作対象ブラウザは【Google Chrome】です<br/>それ以外のブラウザでは、ご利用いただけません</li> <li>Soogle Chromeの導入については、こちら</li> </ul> |
| ③スタッフ管理機能について<br>© LABONETWORK Co.,Ltd.<br>ver1.1.23 |                                                                                                    |

2)「店舗のパスワードを再発行したい」にチェックして「次へ」をクリック

|                                                                   | バスワードの種類を選択してください | 9900034<br>・・・・・・<br>マシンID<br>マシンID<br>マシンID<br>マシンIDとは<br>の<br>パスワードを表示する<br>パスワードをお忘れの方はこちら                                                  |
|-------------------------------------------------------------------|-------------------|----------------------------------------------------------------------------------------------------|
| スタッフロでログインする                                                      |                   | <ul> <li>PPMクラウドの推奨利用環境について</li> <li>・動作対象ブラウザは【Google Chrome】です<br/>それ以外のブラウザでは、ご利用いただけません</li> <li>&gt; Google Chromeの導入については、こちら</li> </ul> |
| <ul> <li>⑦スタッフ管理機能について</li> <li>© LABONETWORK Co.,Ltd.</li> </ul> |                   |                                                                                                    |

3)「店舗コード」を入力して「次へ」をクリック

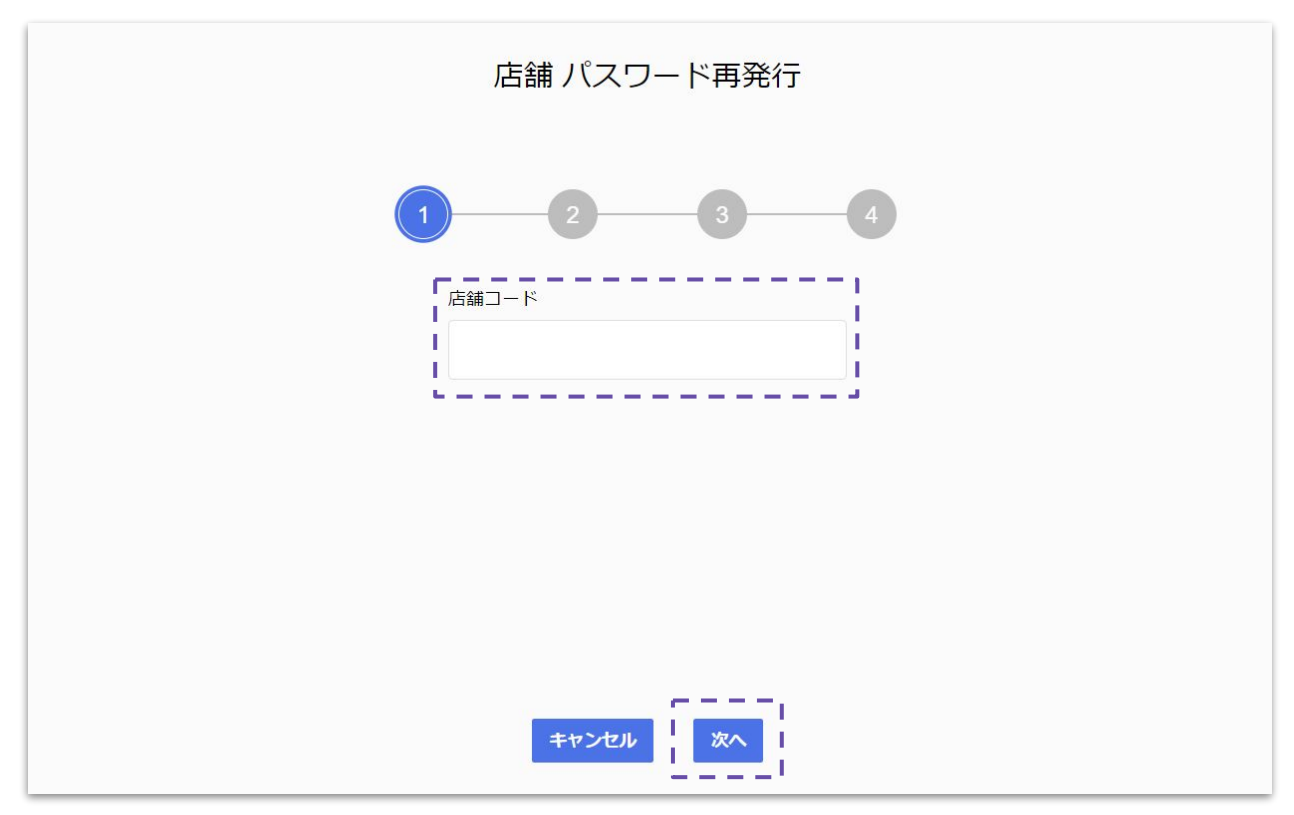

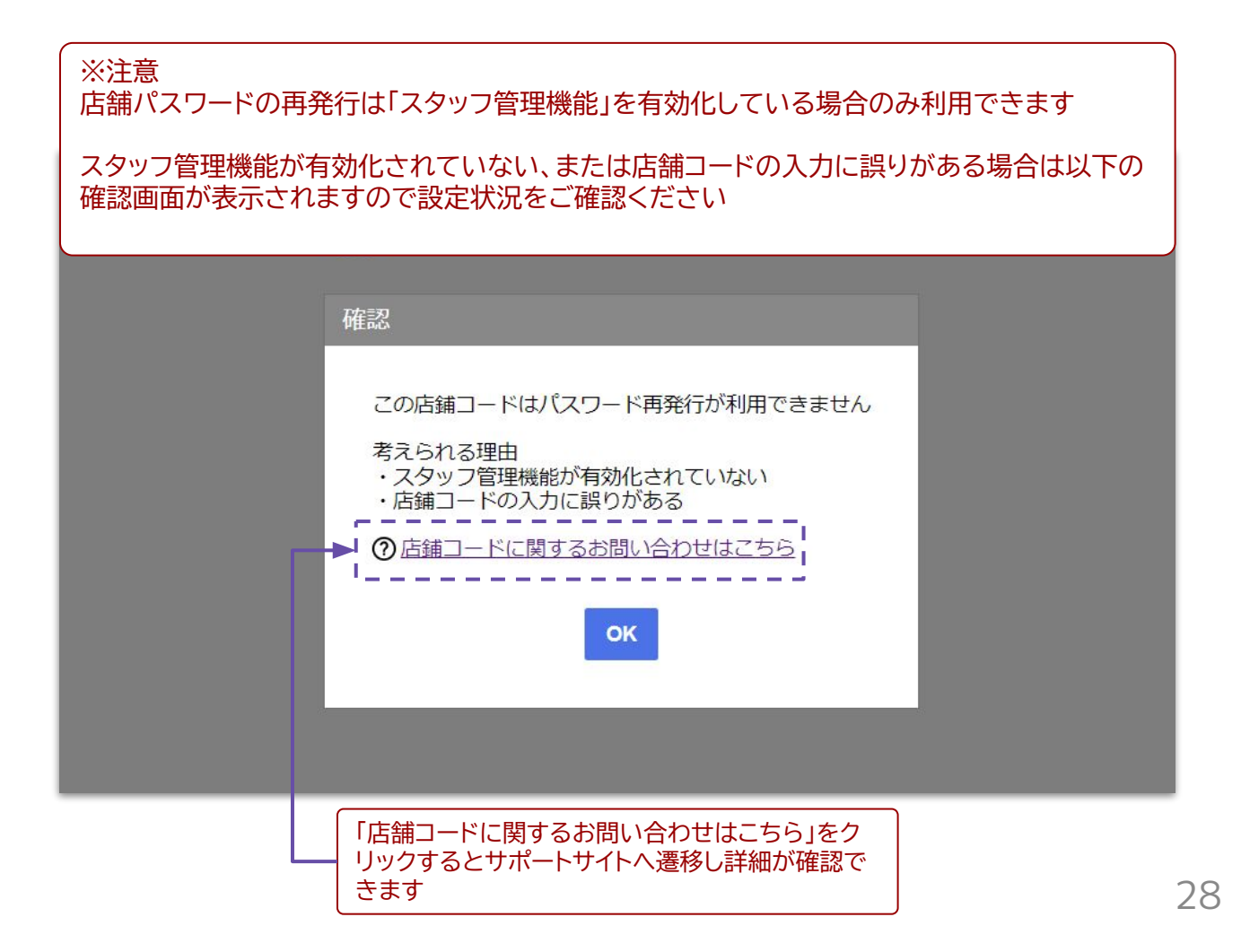

4)メール送信完了の画面が表示されますので受信メールの確認をお願いします

| 店舗 パスワード再発行                                                                         |
|-------------------------------------------------------------------------------------|
| 1 2 3 4                                                                             |
| スタッフ管理メールアドレスに確認メールを送信しました。                                                         |
| info@dioss.jp から送信されたメールをご確認ください<br>届いたメールを開いて、パスワード変更の手続きを進めてください                  |
| メールが届かない場合<br>・迷惑メールフォルダ・フィルタ・メール転送などの<br>設定をご確認ください<br>・メールが送信されるまでに時間がかかることがあります。 |
| 戻る                                                                                  |

5)指定したメールアドレス宛に以下内容のメールが届きますのでメール文中にある 「こちらをクリック」をクリックする

| 開日注白 惊           |                                     |
|------------------|-------------------------------------|
| のメールは、バ          | スワード再発行の申請をされた方へお送りしています。           |
| パスワード再発          | 行の申請に心当たりがない場合は、以降の対応は不要となります。      |
| スワードの再発          | 行をご希望の場合は、                          |
| 下URLをクリッ         | クし、新しいパスワードをご登録ください。                |
| ナクセカリック          |                                     |
| <u>.552797</u>   | 2                                   |
| 効期限:発行力          | ら24時間以内                             |
| のメールはシス          | テムにより自動送信されていますので、このメールへの返信はできません。  |
| のメールが身に          | 覚えのない方は大変お手数ですが以下からご連絡ください。         |
| tps://ws.labonet | work.co.jp/form/supportsite_request |

4)新しい店舗パスワードを入力して「変更」をクリックする

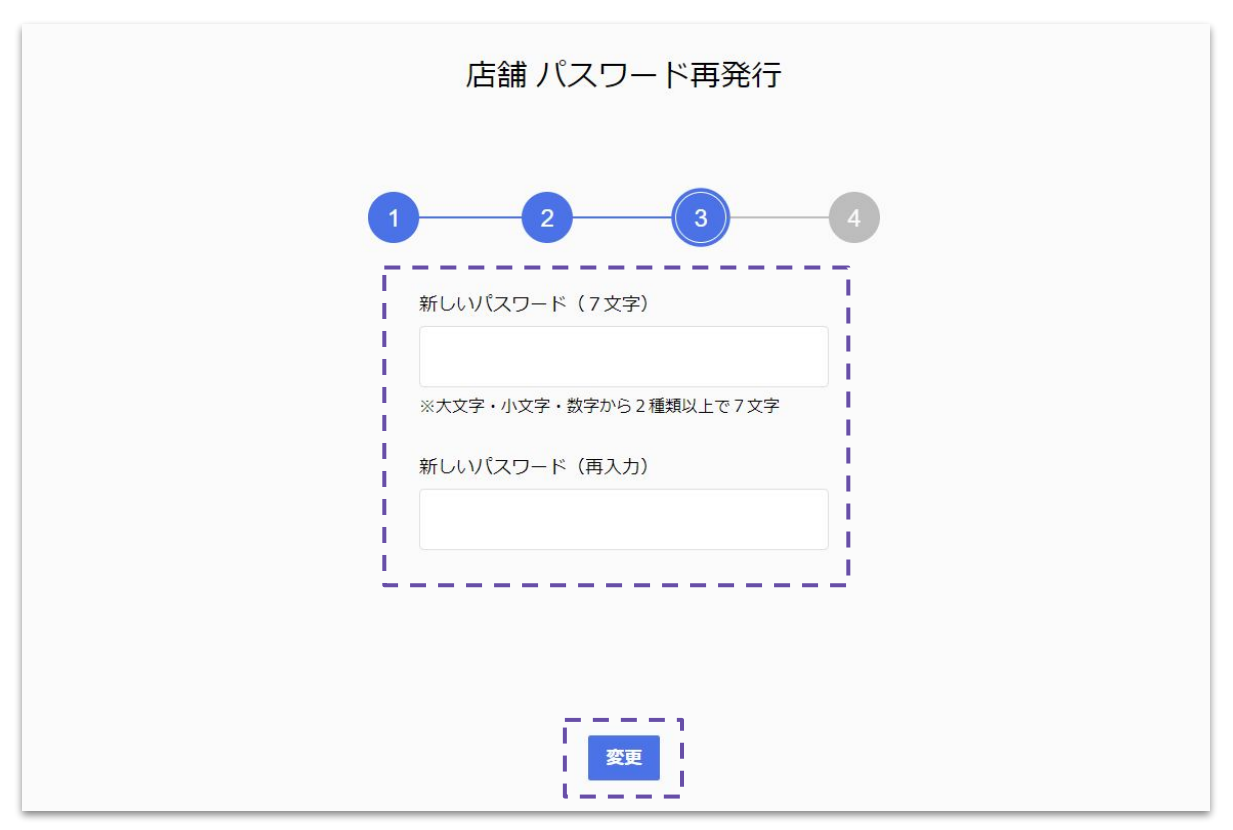

# 5)以下の画面が表示されれば「店鋪パスワード」の変更完了です

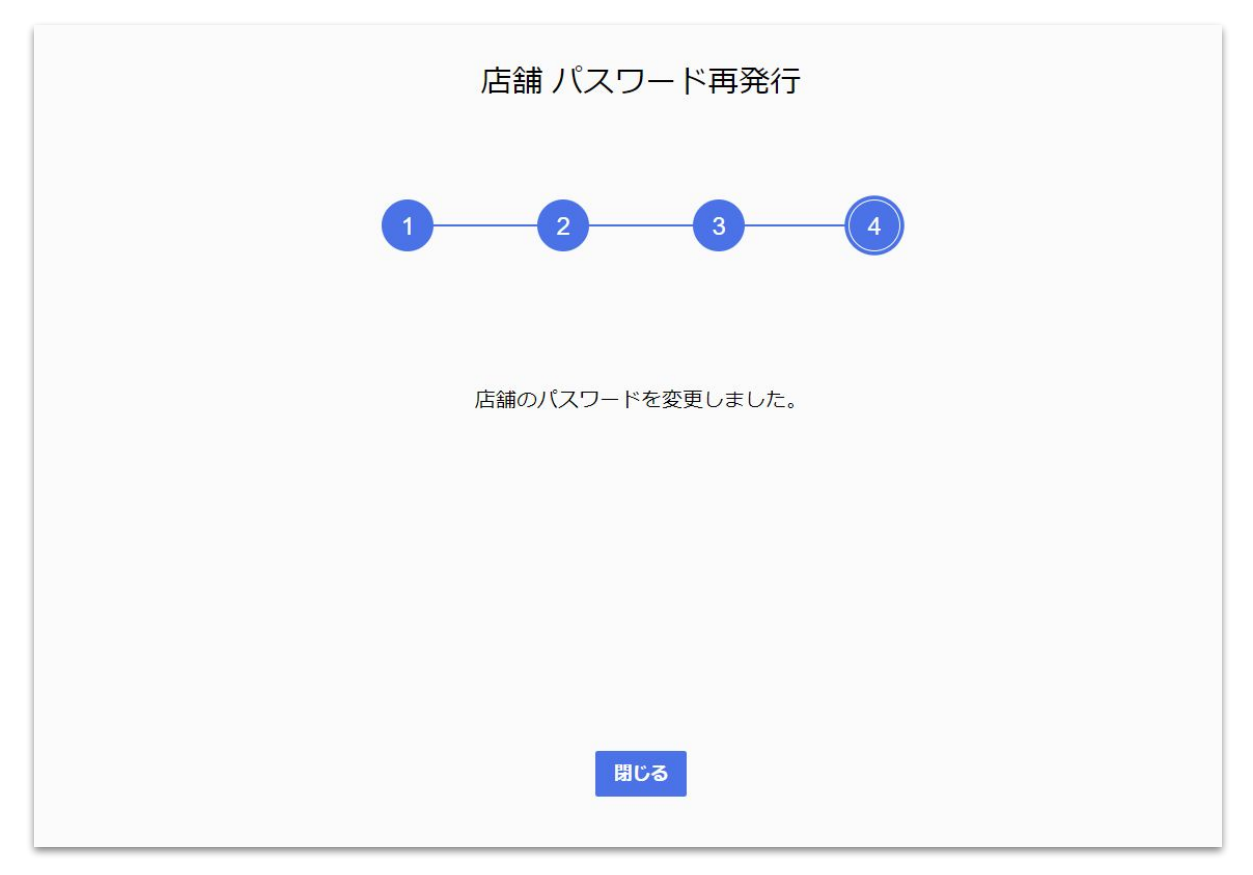

#### スタッフパスワードを忘れた場合の再発行手順

# 1)ログイン画面の「パスワードをお忘れの方はこちら」をクリックする

|                                     | 店舗IDでログイン                                                                                             |
|-------------------------------------|----------------------------------------------------------------------------------------------------|
|                                     | 店舗D<br>パスワード<br>マシンID                                                                                 |
|                                     | <ul> <li>マシンロとは?</li> <li>① パスワードを表示する</li> <li>ログイン</li> <li>パスワードをお忘れの方はごちら</li> </ul>              |
|                                     | <ul> <li>PPMクラウドの推奨利用環境について</li> <li>動作対象ブラウザは【Google Chrome】です<br/>それ以外のブラウザでは、ご利用いただけません</li> </ul> |
| スタッフロでログインする<br>⑦スタッフ管理機能について       | <ul> <li>Google Chromeの導入については、こちら</li> </ul>                                                         |
| © LABONETWORK Co.,Ltd.<br>ver1.1.23 |                                                                                                    |

#### 2)「スタッフのパスワードを再発行したい」にチェックして「次へ」をクリック

|                        |                                                                |    | 9900034                                             |        |  |
|------------------------|----------------------------------------------------------------|----|-----------------------------------------------------|--------|--|
|                        |                                                                |    |                                                     |        |  |
|                        | <ul> <li>店舗のパスワードを再発行したい</li> <li>スタッフのパスワードを再発行したい</li> </ul> | たい | ◎ パスワードを表示する                                        |        |  |
|                        |                                                                |    | ログイン                                                |        |  |
|                        | キャンセル 次へ !                                                     |    | パスワードをお忘れの方はこちら                                     |        |  |
|                        |                                                                |    |                                                     |        |  |
|                        |                                                                |    | <ul> <li>PPMクラウドの推奨利用環境について </li> </ul>             |        |  |
|                        |                                                                |    | ・動作対象ノフリサは Google Chr<br>それ以外のブラウザでは、ご利田            | ome」です |  |
| スタッフIDでログインする          |                                                                |    | <ul> <li><u>Googie Chromeの導入については、こち</u></li> </ul> |        |  |
| ⑦スタッフ管理機能について          |                                                                |    |                                                     |        |  |
| © LABONETWORK Co.,Ltd. |                                                                |    |                                                     |        |  |

3)「店舗コード」と「スタッフID」を入力して「メール送信」をクリック

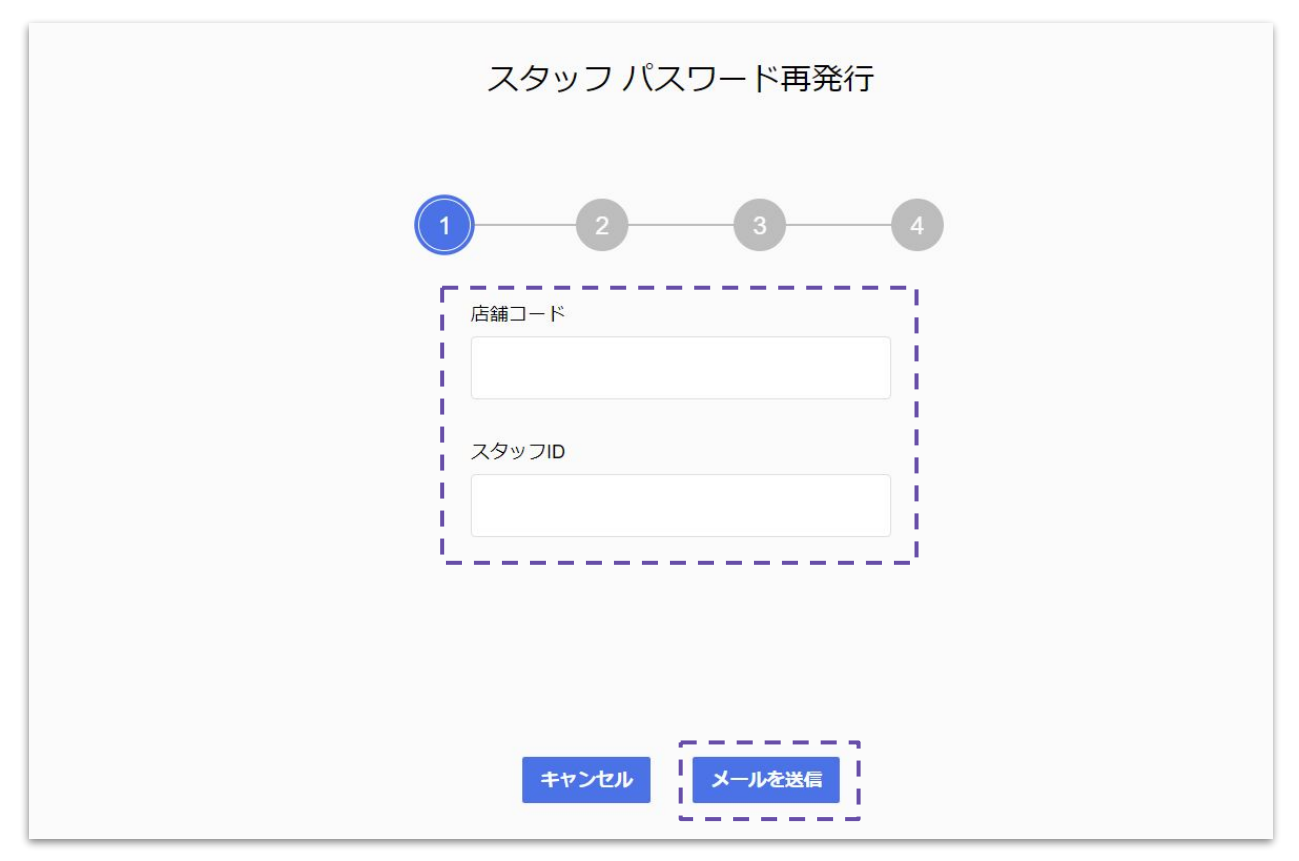

4)メール送信完了の画面が表示されますので受信メールの確認をお願いします

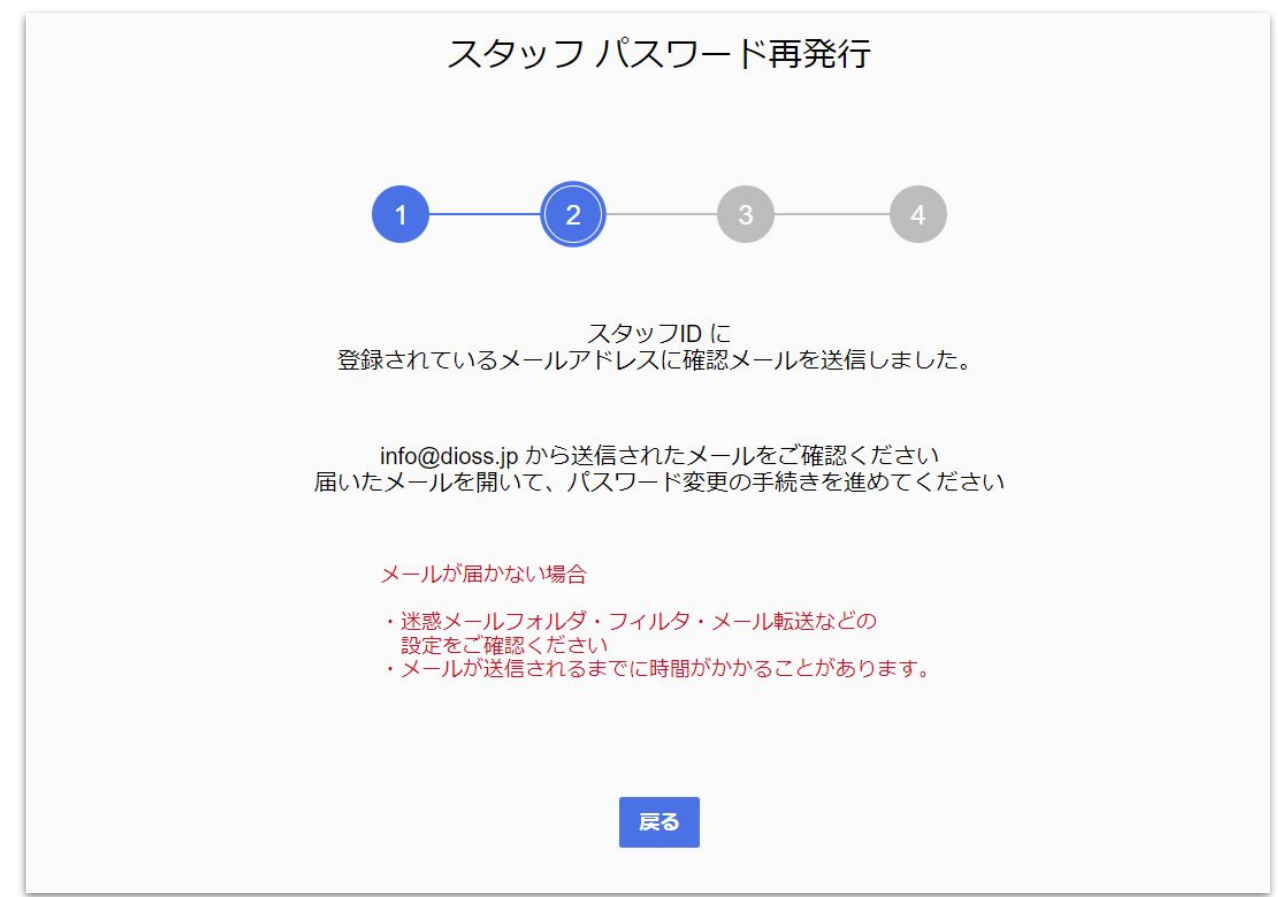

5)指定したメールアドレス宛に以下内容のメールが届きますのでメール文中にある 「こちらをクリック」をクリックする

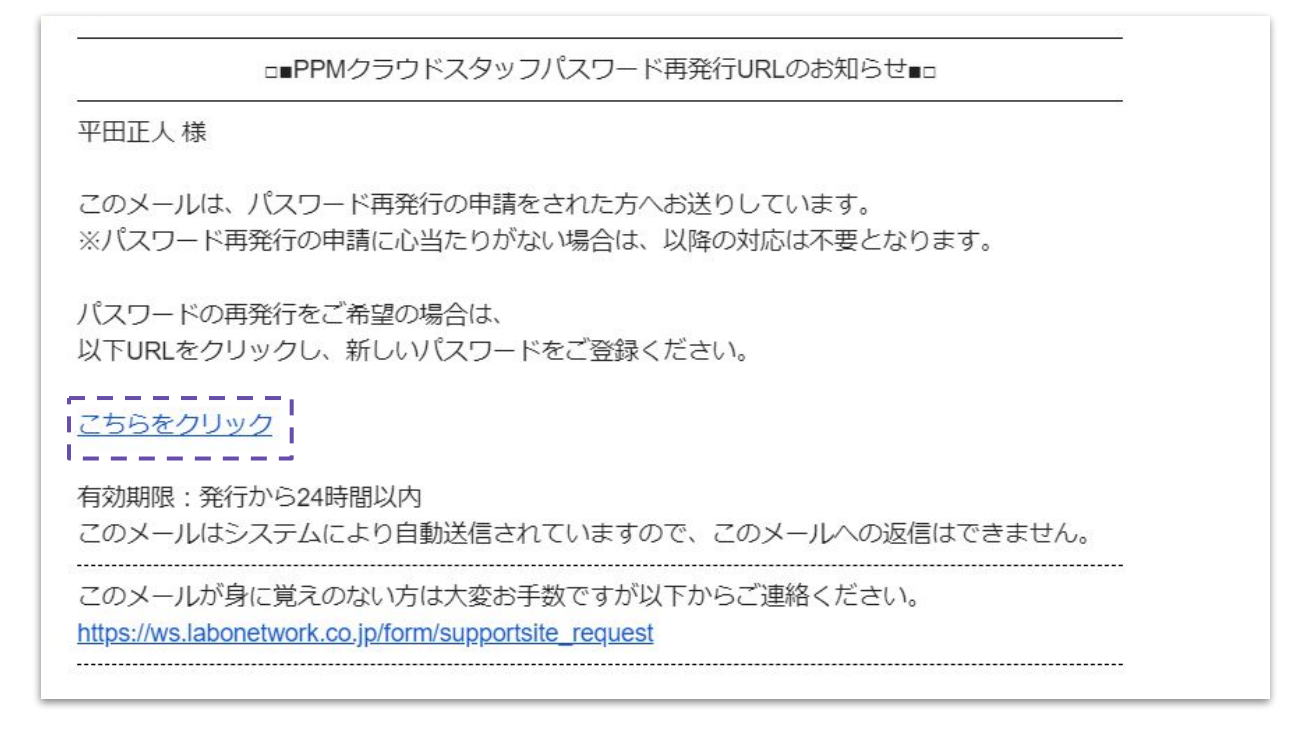

# 4)新しいスタッフパスワードを入力して「変更」をクリックする

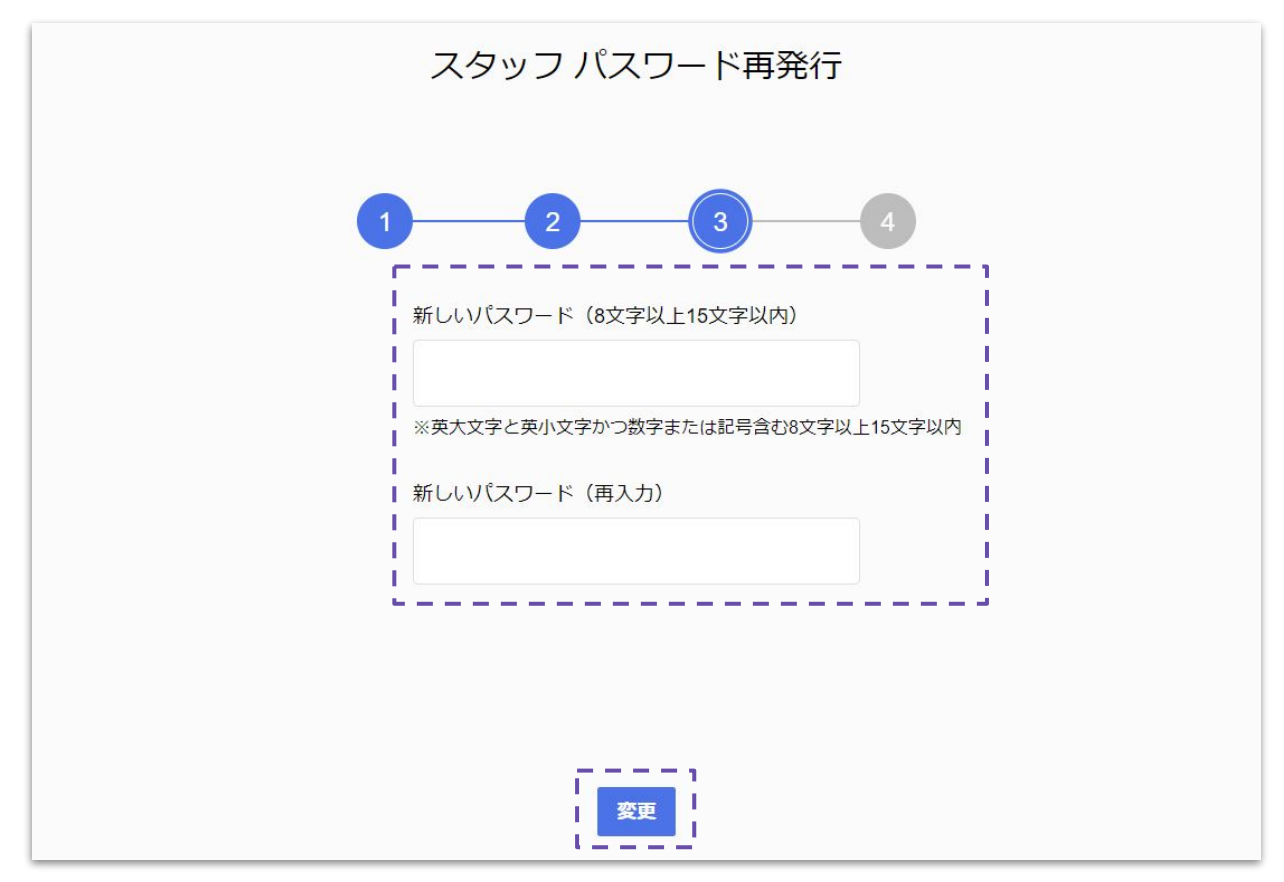

5)以下の画面が表示されれば「スタッフパスワード」の変更完了です

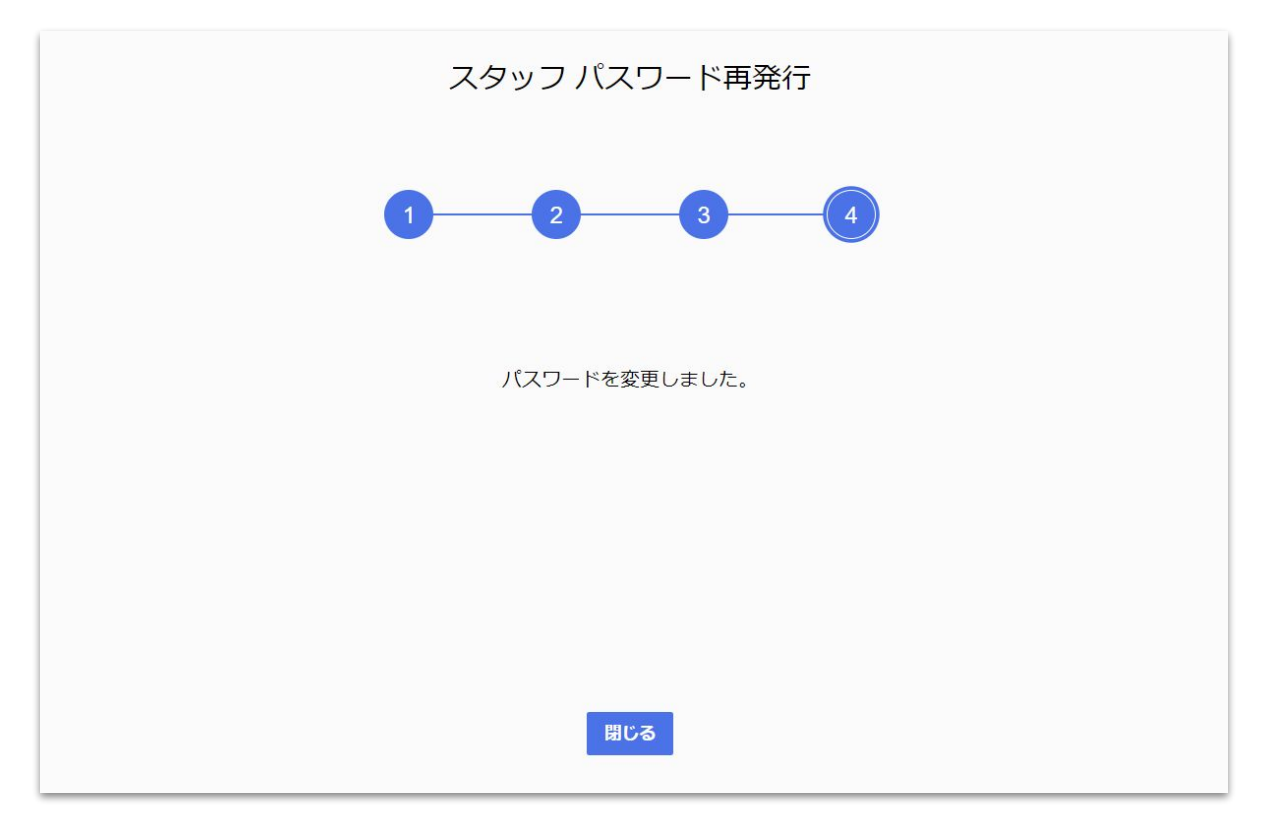